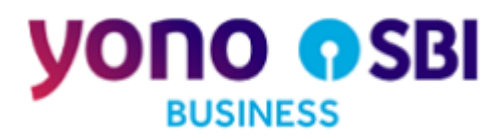

# FAST PLUS DOP PORTAL USERS MANDATE PART - I

This document describes the purpose of different modules and sub modules of SBI Mandate Portal. Additionally, this document explains how to use the different modules and sub modules.

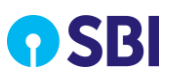

# **Table of Contents**

| CHAPTER | 1    | ABOUT THIS BOOK                                    | 3 |
|---------|------|----------------------------------------------------|---|
| 1.1.    | TARG | ET AUDIENCE                                        | 3 |
| 1.2.    | Abbr | eviations & Descriptions                           | 3 |
| 1.3.    |      | /entions Used                                      | 3 |
| CHAPTER | 2    | GETTING STARTED                                    | 5 |
| 2.1.    | OVEF | 2VIEW                                              | 5 |
| 2.2.    | User | MANAGEMENT                                         | 5 |
| 2.3.    | Log  | ONTO CORPORATE MANDATE PORTAL                      | 6 |
| CHAPTER | 3    | CORPORATE MANDATE UPLOADER (MAKER)                 | 8 |
| 3.1.    | Man  | DATES REGISTRATION                                 | 8 |
| 3.1.1   | 1.   | Scanned Mandates (Mandate Registration with Image) | 8 |
| 3.1.2   | 2.   | Amend Mandate                                      | 3 |
| 3.1.3   | 3.   | Cancel Mandate                                     | 4 |
| 3.2.    | Same | PLE REGISTRATION FILE                              | 4 |
| CHAPTER | 4    | REPORTS AND ENQUIRIES1                             | 6 |
| 4.1.    | Scan | NED MANDATES REGISTRATION REPORT                   | 6 |
| 4.2.    | Scan | NED MANDATES TRANSACTIONS REPORT                   | 2 |
| 4.3.    | TXN  | FILE UPLOAD STATUS REPORT                          | 5 |
| 4.4.    | TRAN | SACTION REPORT                                     | 7 |
| 4.4.    | 1.   | Debit Date                                         | 9 |
| CHAPTER | 8 5  | CORPORATE MANDATE CHECKER/AUTHORIZER               | 0 |
| 5.1.    | Appr | OVE MANDATES (CREATE/CANCEL/AMEND)                 | 0 |

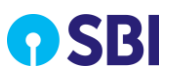

# Chapter 1 About this Book

This book describes the purpose and usage of SBI FAST PLUS Portal that helps to understand the available features in the Mandate Management System.

### 1.1. Target Audience

The target audience for this document is any user who uses SBI Corporate Mandate Application.

### **1.2.** Abbreviations & Descriptions

The following table lists the abbreviations that are used in this book and their descriptions:

| Abbreviation | Description                               |
|--------------|-------------------------------------------|
| СМР          | Cash Management Product                   |
| СМРОС        | Cash Management Product Operations Centre |
| IFSC         | Indian Financial System Code              |
| UIN          | Unique Identification Number              |
| UMRN         | Unique Mandate Reference Number           |
| YONO         | You Only Need One                         |
| MICR         | Magnetic Ink Character Recognition        |
| FX           | Foreign Exchange                          |
| RACPC        | Retail Assets Central Processing Centre   |

# **1.3.** Conventions Used

The following table lists the conventions that are used in this book:

| Convention | Indicates                                                                                                    |  |  |  |
|------------|----------------------------------------------------------------------------------------------------|--|--|--|
| Bold text  | User interface (UI) elements                                                                                                    |  |  |  |
| *          | Mandatory fields                                                                                                    |  |  |  |
| 🖉 Note:    | Additional useful information that emphasizes or supplements important points.<br>A note provides information that may apply only in special cases. |  |  |  |

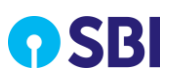

#### Part - I About this Book

| Convention | Indicates                                                                           |  |  |
|------------|-------------------------------------------------------------------------------------|--|--|
| ▲ Warning: | Alert that requires you to perform specific action to avoid potential loss of data. |  |  |
|            | Failure to take action or avoiding action could result in loss of data.             |  |  |

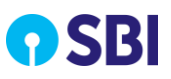

# Chapter 2 Getting Started

### 2.1. Overview

Mandate Management is a product for repetitive nature fund collection by corporate in pre-decided cyclical of debit transactions. It is processed on the basis of debit mandates issued by customers of corporate and registered with sponsor bank. Corporate can register, amend or cancel the mandates through File Upload as per NPCI guidelines.

SBI FAST PLUS Corporate Mandate Management portal provides below functionalities to corporate users:

- Registration, Amendment and Cancellation for ON-US and OFF-US mandates
- Debit Transaction Processing
- Reports and Enquiry for Mandate Registration and Debit Transaction

### 2.2. User Management

Below corporate users will be supported to access the portal:

- Corporate Mandate Maker
- Corporate Mandate Checker

Following table illustrates the user role and the assigned activities of each role in the Mandate Management System:

| User Role         | Mandate Management System Activities            |  |  |  |
|-------------------|-------------------------------------------------|--|--|--|
|                   | Mandate Registration / Amendment / Cancellation |  |  |  |
| Corporate Maker   | Reports and Enquires                            |  |  |  |
|                   | Scheme/Sub-scheme Setup                         |  |  |  |
|                   | Mandate Registration / Amendment / Cancellation |  |  |  |
| Corporate Checker | Mandate Approval                                |  |  |  |
|                   | Reports and Enquires                            |  |  |  |

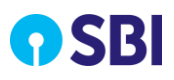

# 2.3. Log Onto Corporate Mandate Portal

The Corporate Uploader or Checker user has to enter login details along with the displayed captcha to log into the system. Based on the User ID and Password, the system automatically identifies the user and routes to the landing page of the application.

Perform the following steps to log on to the portal:

1. Open a browser window, type the URL <u>https://newcmp.sb/ cmpadmin/login.htm</u> and view the **Logon Page** as below

| SOLO SBI                                                                                                    | SBI CMP SERVICES                                                                                                    |
|----------------------------------------------------------------------------------------------------|----------------------------------------------------------------------------------------------------|
| Home Contact Us                                                                                                    |                                                                                                    |
| Important: SBI never sends email for getting customer information. Please report<br>immediately if you receive any e-mail purported to be originated by SBI to gather your<br>Username or Password or any other personal information. This may be a phishing mail.                     | Login   Usemane Password Captoria Partial Captoria Partial Coloria Captoria Reserved Coloria Reserved Reserved |
| <ul> <li>Mandatory fields are marked with an asterisk (*).</li> <li>Do not provide your username and password anywhere other than in this page.</li> <li>Your username and password are highly confidential. Never part with them. SBI will never ask for this information.</li> </ul> |                                                                                                    |

Figure 1: YONO SBI – Logon Page

- 2. Type the Username and Password.
- 3. Enter the **Captcha** as shown in the text field.
- 4. Click **Login** to display the application options.

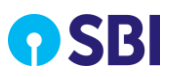

#### Part - I Getting Started

| YONO O SBI<br>BUSINESS | Welcome, maker<br>22-Mar-2021 [05:31 PM IST] |
|------------------------|----------------------------------------------|
|                        | CASH MANAGEMENT PRODUCT                      |
| MANDATES               |                                              |

Figure 2: Application Option Page

#### 5. Click the Mandates option to view the Corporate Mandates Home Page.

 $\square$  Note: Depending on product entitlement during corporate registration in FAST PLUS, the corporate user will be able to access one or more CMP products.

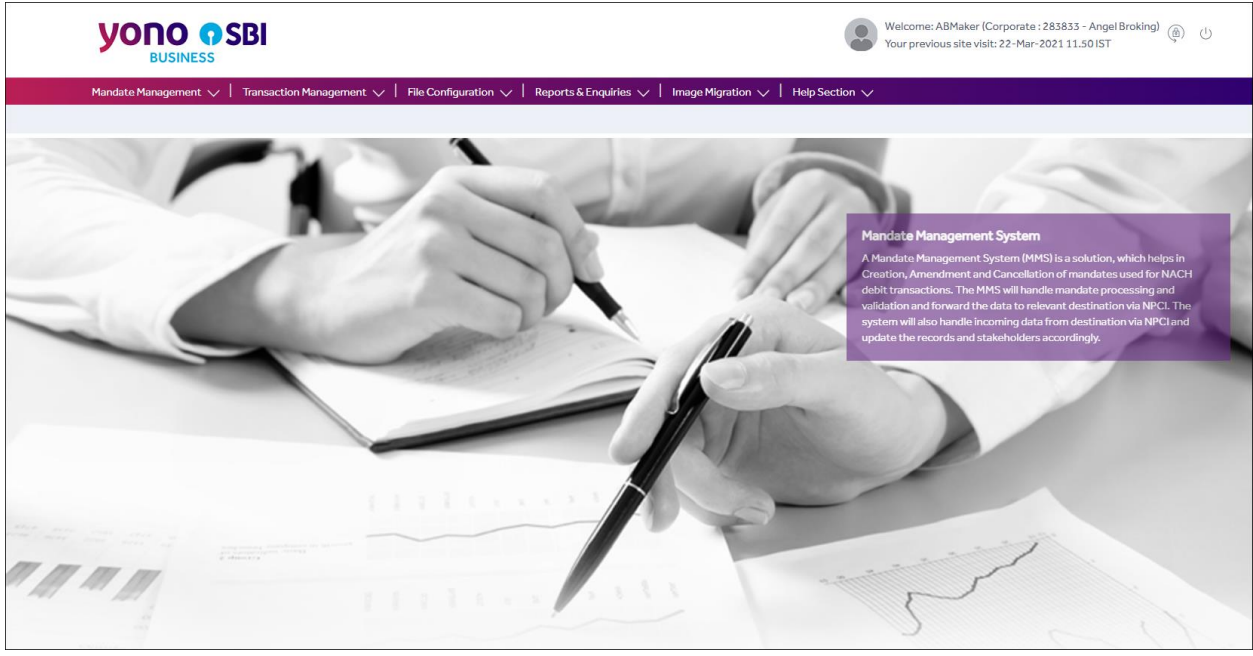

Figure 3: SBI Corporate Mandate- Home Page

**Note:** If you log on for the first time, you will be prompted to change the password. Ensure that you change your password when you log on for the first time.

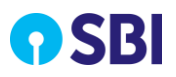

# Chapter 3 Corporate Mandate Uploader (Maker)

This chapter describes the role of **Corporate Uploader (Maker)** and the functions corporate uploader can perform in the application.

**Prerequisites:** Corporate user should be on-boarded to the portal

Following functions are available to uploader on the landing page:

- Mandate Registration: The system supports below methods for mandate registration via FASTPLUS Web Portal.
  - Scanned Mandates This method will support mandate registration along with scanned copy of images
- Mandate Amendment
  - Scanned Mandate Amendment is supported by portal by uploading mandate file with records which require amendment.
- Mandate Cancellation
  - Scanned Mandates –Cancellation of Scanned Mandate.
- Reports and Enquiries Module Provides reports for registered mandates and debit transactions processed in FAST PLUS.

## **3.1.** Mandates Registration

This section covers step by step process for Mandate Registration in FAST PLUS application. You can register mandates as below:

### 3.1.1. Scanned Mandates (Mandate Registration with Image)

This option allows Corporate Uploader/Approver to register new mandate/amend existing mandate and cancel existing mandate by uploading a zip file containing scanned (JPG/JPEG) images and mandate data file in either CSV/XLS/TXT formats.

The zip file must meet the following criteria:

• File Nomenclature and Field Details

ZIP File Name: CorporateCode\_MMS\_DDMMYYYY\_Sr. No (3Digits).zip

The data file inside zipped file must meet the following criteria:

**Data File Name inside ZIP file**: <6 digit Corp ID>\_MMS \_<Date in DDMMYYYY>\_<Sequence No. of day for the file>.xls/txt/csv.

#### Important Note:

- i. It may be noted that while creating the data file in .csv format, data values containing zero in prefix may get automatically removed upon opening of the csv file at the time of re-verifying the data entered. Hence, once data file is created in csv format & user desires to re-view the data entered by him/her, it is suggested to open it in notepad only to avoid alteration in the data file.
- ii. At the time of creating the zipped file which contains data file in .xls or txt or .csv format and mandate images (duly sequenced as A1, A2, A3......), the files should be zipped by selecting the data file and mandate images together instead of creating a separate folder and then placing data file & mandate images for creating a zipped file and once zipped file is created then rename the zipped file as defined at 3.1.1 above. Below image may be referred to for understanding zip file creation;

| Name                                                                                                    | Date                                                     |                                                                                                    | Туре                                                        | Size | Tags                                                                                                    |                       |
|----------------------------------------------------------------------------------------------------|----------------------------------------------------------|----------------------------------------------------------------------------------------------------|-------------------------------------------------------------|------|----------------------------------------------------------------------------------------------------|-----------------------|
| <ul> <li>299577_MMS_27122023_002.csv</li> <li>A1.jpg</li> <li>A2.jpg</li> <li>A3.jpg</li> <li>A4.jpg</li> </ul> | 27-12-<br>27-12-<br>27-12-<br>27-12-<br>27-12-<br>27-12- | <ul> <li>PDF24</li> <li>Scan with Micro</li> <li>Share</li> <li>Give access to</li> <li>Add to archive</li> <li>Add to "File Forr</li> <li>Compress and e</li> <li>Compress to "Fil</li> <li>Send to</li> </ul> | soft Defender<br>mat.rar"<br>email<br>le Format.rar" and em | nail | 8 Bluetooth device                                                                                            |                       |
|                                                                                                    |                                                          | Cut<br>Copy<br>Create shortcut<br>Delete<br>Rename                                                                                                    |                                                             |      | Compressed (zippe<br>Desktop (create sho<br>Documents<br>Fax recipient<br>Mail recipient<br>DVD RW Drive (D:) | :d) folder<br>ortcut) |

**Note:** Delimiter in text file is comma (,).

 $\mathbb{Z}$ **Note:** Only one data file is accepted in Zip file and sequence number should be same for Zip & data file.

- Corporate Code Corporate Code assigned to the customer (i.e. 299577)
- MMS Static Value
- o DDMMYYYY File Date format
- Sr.No Running Serial Number (3 Digits)

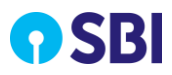

- Image Format
  - The mandate image should be scanned and saved in JPG/JPEG format.
  - $\circ$   $\;$  Image file name should be unique within the uploaded zip file
  - $\circ$   $\;$  The image should be in grayscale.
  - $\circ$  Pixel size for the image should preferably be 384\*816 (H\*W) or below.
  - The size of each image should not exceed 100 kb.
- Data fields and description

| Field Name              | Field Description                                                             |  |  |  |  |
|-------------------------|-------------------------------------------------------------------------------|--|--|--|--|
| Serial Number           | Serial Number                                                                 |  |  |  |  |
|                         | Unique Mandate Reference Number.                                              |  |  |  |  |
|                         | CREATE – UMRN is generated by the system                                      |  |  |  |  |
| UMRN                    | AMEND - UMRN is mandatory for mandate amendment.                              |  |  |  |  |
|                         | CANCEL - UMRN is mandatory for mandate cancellation.                          |  |  |  |  |
|                         | Unique Identification Number.                                                 |  |  |  |  |
|                         | Enter file name of the scanned image corresponding to the registration record |  |  |  |  |
| Customer Code           | 299577                                                                        |  |  |  |  |
| Utility Code            | NACH0000000025310                                                             |  |  |  |  |
| Utility Name            | DIRECTORATE OF POSTAL LIFE INSURANCE                                          |  |  |  |  |
| Debit Customer<br>Name  | Debit Account Holder Name                                                     |  |  |  |  |
| Debit Account No        | Debit Account Number                                                          |  |  |  |  |
| Debit Account<br>Type   | Saving,                                                                       |  |  |  |  |
|                         | Debit branch IFSC/MICR Code.                                                  |  |  |  |  |
| Debit IFSC/MICR<br>Code | IFSC code is 11 digit                                                         |  |  |  |  |
|                         | MICR code is 9 digit                                                          |  |  |  |  |
| Debit Bank Name         | Debit Bank Name                                                               |  |  |  |  |
| Category Code           | 1001                                                                          |  |  |  |  |
| Amount                  | Debit Amount (Inclusive of Taxes)                                             |  |  |  |  |
|                         | Valid Value is:                                                               |  |  |  |  |
| Amount Type             | M- (Maximum Debit Amount)                                                     |  |  |  |  |
| Customer Ref No         | Policy number                                                                 |  |  |  |  |

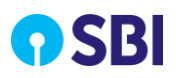

#### Part - I Corporate Mandate Uploader (Maker)

| Field Name                | Field Description                                                                                                    |
|---------------------------|----------------------------------------------------------------------------------------------------|
| Scheme Ref No             | DOPPLI (in case of PLI) and DOPRPLI (In case of RPLI)                                                                          |
| Period                    | 2 – Until Cancelled                                                                                                    |
| Payment Type              | RCUR-Recursive Debit                                                                                                    |
| Frequency                 | MNTH => Monthly, QURT=>Quarterly, MAIN=> Semi-annually, YEAR => Yearly,. Sub Frequency is mandatory in case of Frequency=RCUR. |
| Start Date                | In DD/MM/YYYY Format                                                                                                    |
| End Date                  | In DD/MM/YYYY Format                                                                                                    |
| Auto Debit Date           | will remain blank                                                                                                    |
| Customer Addn<br>ID       | Customer Additional Identification e.g. Pan Card No                                                                            |
| Land Line                 | Customer Landline Number                                                                                                    |
| Mobile                    | Customer Mobile Number                                                                                                    |
| Email                     | Customer Email ID                                                                                                    |
| Other Reference<br>Number | BLANK                                                                                                    |
|                           | CREATE – UMRN is generated by the system for <b>new registration</b>                                                           |
|                           | AMEND - UMRN is mandatory for mandate amendment.                                                                               |
| Action                    | CANCEL - UMRN is mandatory for mandate cancellation.                                                                           |

**Note:** UMRN is mandatory for mandate amendment and cancellation. Corporates receive UMRN in mandate file report.

Perform the following steps to upload the zip file:

1. Select Mandate Management, and then click Scanned Mandates to open the screen.

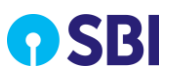

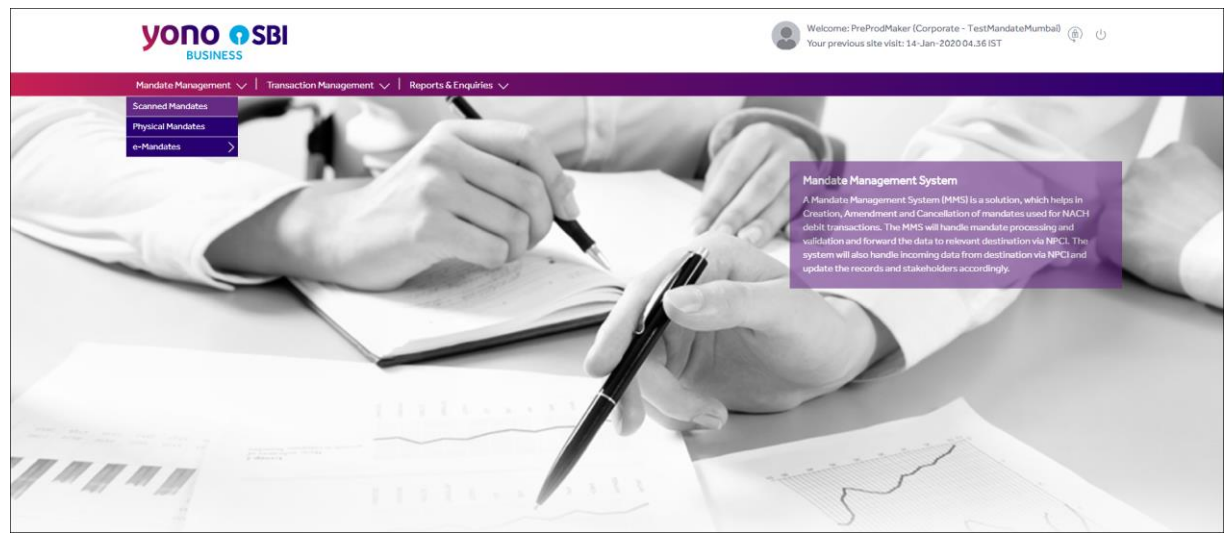

Figure 4: Navigation Path Screen

2. The File Upload screen is displayed as shown below.

|                                                                  |                 |        | Welcome: TestMandateUpl (Corporate : 2827<br>Your previous site visit: 30-Oct-2020 02.11 IS | 68 - Test Corporate) ( )<br>T |
|------------------------------------------------------------------|-----------------|--------|---------------------------------------------------------------------------------------------|-------------------------------|
| Mandate Management 🗸   Transaction Management 🗸   Reports & Enqu | iries 🗸         |        |                                                                                             |                               |
| You are here : Scanned Mandates > File Upload                    |                 |        |                                                                                             |                               |
| Scanned Mandates                                                 |                 |        |                                                                                             |                               |
| File Upload                                                      |                 |        |                                                                                             |                               |
|                                                                  | Upload Zip File | Browse |                                                                                             |                               |
|                                                                  |                 |        |                                                                                             |                               |
|                                                                  |                 |        | UPLOA                                                                                       | CANCEL                        |
|                                                                  |                 |        |                                                                                             |                               |
|                                                                  |                 |        |                                                                                             |                               |
|                                                                  |                 |        |                                                                                             |                               |
|                                                                  |                 |        |                                                                                             |                               |
|                                                                  |                 |        |                                                                                             |                               |
|                                                                  |                 |        |                                                                                             |                               |
|                                                                  |                 |        |                                                                                             |                               |
|                                                                  |                 |        |                                                                                             |                               |

#### Figure 5: ZIP File Upload Screen

3. Click **Browse** to select the zip file from the desired location. The file size should not exceed 5MB limit.

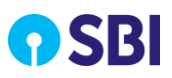

| Mandate Management. 🗸 📔 Transaction Manag   | Success                                                           | x      |  |
|---------------------------------------------|-------------------------------------------------------------------|--------|--|
| You are here : Scanned Mandates > Image Upa | File uploaded successfully with the File ID - 3604 Total Mandates | 1      |  |
| Scanned Mandates                            | Uploaded=2 Registered Mandates=2 Rejected Mandates=0              |        |  |
| Image Upload                                |                                                                   |        |  |
|                                             | 283825_MMS_REG_0208                                               | Browse |  |
|                                             |                                                                   |        |  |

Figure 6: Success Message Screen

4. Click **Upload** to upload the ZIP file.

If the file is rejected during upload, file rejection message is displayed.

5. If the file is uploaded and validated successfully, the system displays a success message with **File ID**, Total Mandates Uploaded, Registered Mandates, and Rejected Mandates.

Important Note: The File ID generated against successful mandate file upload needs to be noted separately in a register by maker in order to enable Checker/Approver to approve the mandates related to their respective CPC only. The register must contain the following details;

|       | Mandate Register |                |                 |            |              |                  |                         |                |                |  |  |  |  |
|-------|------------------|----------------|-----------------|------------|--------------|------------------|-------------------------|----------------|----------------|--|--|--|--|
| SUNO. | File ID          | Date of Upload | No. of Mandates | Maker name | Checker Name | Date of Approval | Signature of<br>Checker | No. of Success | No. of Failure |  |  |  |  |
|       |                  |                |                 |            |              |                  |                         |                |                |  |  |  |  |

6. Uploaded Registration file status and details can be referred by accessing <u>Scanned Mandates</u> <u>Registration Report</u> under Reports and Enquiry menu option.

C

### **3.1.2.** Amend Mandate

Corporate Maker or Checker can amend already approved mandate details. For the mandate amendment the process is same as "Mandate Registration". Only **UMRN** and **ACTION** fields are updated as follows:

- **UMRN**: UMRN is mandatory for mandate amendment.
- Action: field is updated as AMEND.

 $\square$  Note: Refer to the <u>Mandates Registration</u> section for more details on field values.

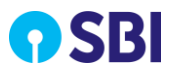

### **3.1.3.** Cancel Mandate

Corporate Maker or Checker can cancel already approved mandate details. For the mandate cancellation the process is same as "Mandate Registration". Only **UMRN** and **ACTION** fields are updated as follows:

- **UMRN**: UMRN is mandatory for mandate cancellation.
- Action: field is updated as CANCEL.

**Note:** Refer to the <u>Mandates Registration</u> section for more details on field values.

# **3.2.** Sample Registration File

#### **ZIP File Naming Convention**

• <6 digit Corp ID>\_MMS \_<Date in DDMMYYYY>\_<Sequence No. of day for the file>.zip

#### File Naming Convention for Data File inside Zip

• <6 digit Corp ID>\_MMS \_<Date in DDMMYYYY>\_<Sequence No. of day for the file>.xls/txt/csv

**Note:** Delimiter in text file is comma (,).

 $\square$  Note: Only one data file is accepted in Zip file and sequence number should be same for Zip & data file.

#### Actions in data file:

- **CREATE** : To register a new mandate
- **AMEND** : To modify existing mandate
- **CANCEL :** To cancel existing mandate

#### File Naming for Images

- Image name of .JPG format should have same name as the UIN column in data file.
- Mandate Image Size: Below 100 KB

#### Sample Registration File

| A      | в     | c    | D     | E                  | F                                    | G            | н             | 1       | J           | к                   | L      | м      | N      | 0                | P       | Q      | B      | s       | т          | U       | V.    | W        | x    | т         | z              | AA             | AB     |
|--------|-------|------|-------|--------------------|--------------------------------------|--------------|---------------|---------|-------------|---------------------|--------|--------|--------|------------------|---------|--------|--------|---------|------------|---------|-------|----------|------|-----------|----------------|----------------|--------|
| Serial | UMR . |      | rtame |                    |                                      | Dubit        | Dabit Account | Debit   | Dobit       |                     | Catago |        | Ameunt |                  | Scheme  |        | Paymen | Freques |            |         | Avte  | Curtemor | Land |           |                | Other          |        |
| Numbor | м     | лн , | Cado  | Utility Cada       | Utility Nemo                         | Name         | No            | Type    | Cade        | Debit Bank Name     | y Cado | Ampunt | Туре   | Ourtemor Rof No. | Rof No. | Perind | t Type | ¢y      | StartDate  | EndData | Debit | Addn ID  | Line | Mabila    | Email          | Bet.Hum<br>ber | Actian |
| 1      | 6     | 1 Z  | 99577 | NACH00000000025310 | DIRECTORATE OF POSTAL LIFE INSURANCE | Rojerh Kumar | 5555555555    | SAVINGS | SBIN0002852 | STATE BANK OF INDIA | 1001   | 2531   | м      | 0000006596341    | DOPPLI  | 2      | RCUR   | MNTH    | 01-01-2024 |         |       |          |      | 111111111 | ab-c@amail.cam |                | CREATE |
| 2      | 4     | 12 2 | 99577 | NACH00000000025310 | DIRECTORATE OF POSTAL LIFE INSURANCE | BaviKumar    | 33333233333   | SAVINGS | SBIN0002852 | STATE BANK OF INDIA | 1001   | 2121   | м      | 0000006582345    | DOPPLI  | 2      | ROUR   | MNTH    | 01-01-2024 |         |       |          |      | 111111111 | abc@amail.cam  |                | OREATE |
| 3      | 4     | 13 2 | 99577 | NACH00000000025310 | DIRECTORATE OF POSTAL LIFE INSURANCE | Manish Singh | 1111111111    | SAVINGS | SBIN0002891 | STATE BANK OF INDIA | 1001   | 4546   | м      | 0000008645634    | DOPRPLI | 2      | ROUR   | MNTH    | 01-01-2024 |         |       |          |      | 111111111 | abc@amail.cam  |                | OREATE |
| 4      | 6     | 44 2 | 99577 | NACH00000000025310 | DIRECTORATE OF POSTAL LIFE INSURANCE | VeenaKumari  | 2222222222222 | SAVINGS | INDB0000423 | INDUSIND BANK       | 1001   | 1076   | м      | 0000000084018    | DOPRPLI | 2      | ROUR   | MNTH    | 01-01-2024 |         |       |          |      | 111111111 | abc@amail.cam  |                | OREATE |

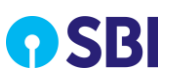

#### Part - I Corporate Mandate Uploader (Maker)

| P 299577_MMS_27122023_002.zip - ZIP archive, unpacked size 381,629 bytes |        |        |                    |                |          |  |  |  |  |  |  |  |  |
|--------------------------------------------------------------------------|--------|--------|--------------------|----------------|----------|--|--|--|--|--|--|--|--|
| Name                                                                     | Size   | Packed | Туре               | Modified       | CRC32    |  |  |  |  |  |  |  |  |
| 💼                                                                        |        |        | File folder        |                |          |  |  |  |  |  |  |  |  |
| 399577_MMS_27122023_002.csv                                              | 1,301  | 530    | Microsoft Excel Co | 27-Dec-23 5:04 | A9A3EAA0 |  |  |  |  |  |  |  |  |
| A1.jpg                                                                   | 95,953 | 84,865 | JPG File           | 27-Dec-23 6:32 | 893F709B |  |  |  |  |  |  |  |  |
| 🖻 A2.jpg                                                                 | 93,767 | 83,089 | JPG File           | 27-Dec-23 6:34 | D520CDA1 |  |  |  |  |  |  |  |  |
| 🖻 A3.jpg                                                                 | 97,186 | 85,745 | JPG File           | 27-Dec-23 6:37 | FB0A34ED |  |  |  |  |  |  |  |  |
| A4.jpg                                                                   | 93,422 | 82,555 | JPG File           | 27-Dec-23 6:38 | DBF34E92 |  |  |  |  |  |  |  |  |

# Chapter 4 Reports and Enquiries

This section deals with maintaining the report control, requesting for the reports and generating the requested reports. You can view and download following type of reports:

- <u>Scanned Mandates Registration Report</u>
- Scanned Mandates Transactions Report
- TXN File Upload Status Report
- Error! Reference source not found.
- Transaction Report

### 4.1. Scanned Mandates Registration Report

Using this option you can download scanned mandate reports for registered and rejected mandates. This report is available to download in Excel, CSV and TXT formats.

You can search mandate reports using one of the following search options:

- From or To Date Range
- Report generation criteria (File wise and Consolidated)
- UMRN

Perform the following steps to download the report details:

1. Select **Reports & Enquiries**, **Scanned Mandates** and then click **Registration** to open the screen.

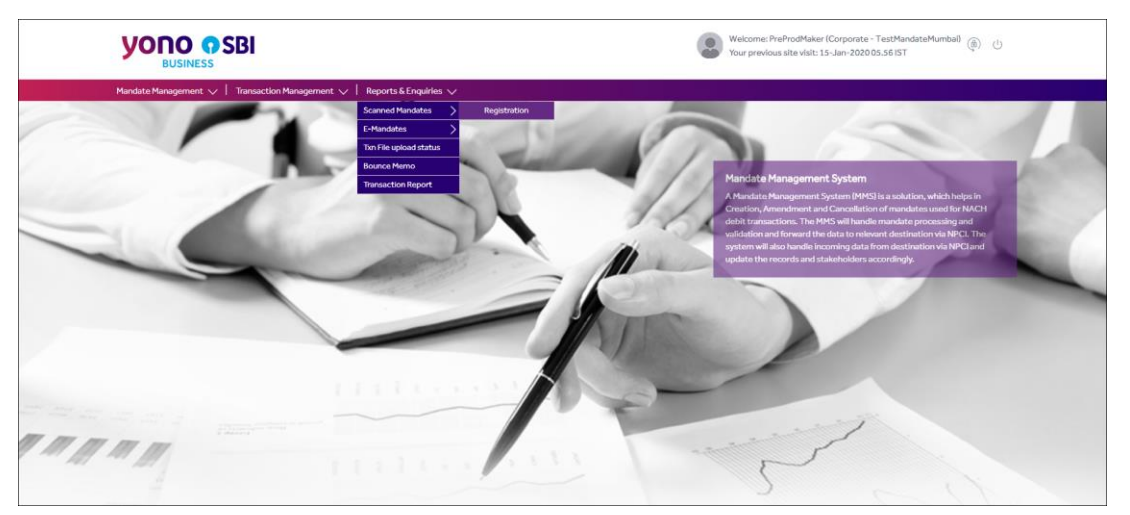

**Figure 8: Navigation Path Screen** 

2. Specify information in the following fields:

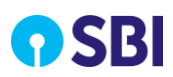

| Field      | Description                                                                                                    |
|------------|----------------------------------------------------------------------------------------------------|
| Date Range | <ul> <li>From Date: Select the starting date to generate the report.</li> <li>To Date: Select the ending date to generate the report.</li> </ul>                                                                                                    |
| UMRN       | Select this option and type the UMRN.         UMRN is a Unique Mandate Reference Number allocated to each new mandate created in NACH Debit.         Image: Note: UMRN is mandatory for every transaction and even during mandate amendment and cancellation. |

#### 3. Click **From** and **To** text fields to select from and to date range in the calendar icon respectively.

| You are here: Reports          | & Enquiry > Scanned Mandates > Scann | ned Mandates Registration |            |
|--------------------------------|--------------------------------------|---------------------------|------------|
| Scanned Man                    | dates Registration                   |                           |            |
| Select Criteria                |                                      |                           |            |
|                                | From                                 | То                        |            |
| <ul> <li>Date Range</li> </ul> | 01/08/2019                           | 31/07/2019                |            |
| Report Generation              | Criteria O File-wise                 | O Consolidated            |            |
| O UMRN                         |                                      |                           |            |
|                                |                                      |                           |            |
|                                |                                      |                           |            |
|                                |                                      | SEARCH                    | RESET BACK |
|                                |                                      |                           |            |

Figure 9: Search Criteria Screen

 $\square$  Note: You can either use Date Range or UMRN to download the mandates report.

4. Click **Search** to view the list of mandates.

#### **Report Generation Criteria: File-wise**

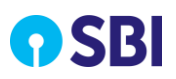

| You are here : Rep | orts & Enqu | iries > Mandates |                                     |         |                |                        |                        |                              |
|--------------------|-------------|------------------|-------------------------------------|---------|----------------|------------------------|------------------------|------------------------------|
| Mandates           |             |                  |                                     |         |                |                        |                        |                              |
| Mandates det       | ails        |                  |                                     |         |                |                        |                        |                              |
|                    |             | Upload Date      | File Name                           | File ID | Total Mandates | Total Success mandates | Total Failure mandates | Total<br>Pending<br>mandates |
|                    | 0           | 15-01-2020       | 123456_mms_reg_15012020_00<br>5.zip | 22320   | 2              | 0                      | 0                      | 2                            |
|                    | •           | 15-01-2020       | 123456_mms_reg_15012020_00<br>4.zip | 22319   | 2              | 0                      | 0                      | 2                            |
|                    | •           | 15-01-2020       | 123456_mms_reg_15012020_00<br>3.zip | 22318   | 2              | 0                      | 0                      | 2                            |
|                    | •           | 15-01-2020       | 123456_mms_reg_15012020_00<br>2.zip | 22317   | 2              | 0                      | 1                      | 1                            |
|                    |             |                  |                                     | •       |                |                        |                        |                              |
|                    |             |                  |                                     |         |                |                        |                        |                              |
|                    |             |                  |                                     |         |                |                        | DOWNLO                 | DAD                          |

Figure 10: Search Result for Scanned Mandates Screen (File Wise)

5. Select the record and click **Download** to view the file download option.

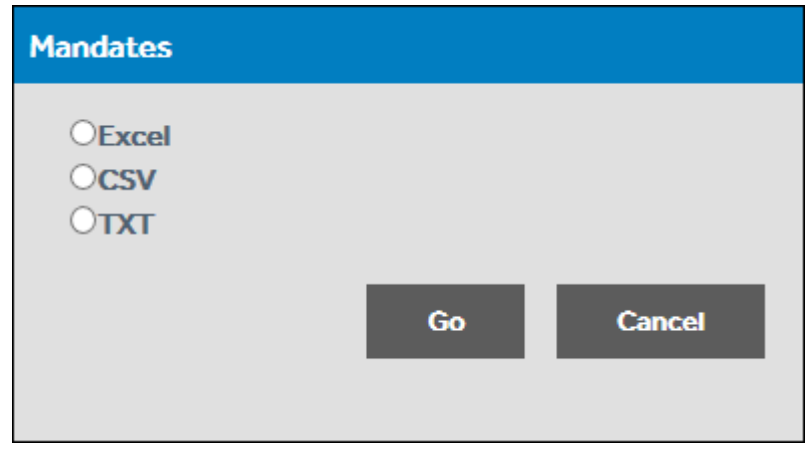

Figure 11: Report Download Options

6. Select the required report download option and click **Go** to download the report.

| 5  | Select Criteria :Date Range From: 01/07/2019 To: 30/07/2019 Corporate Name:TestMandateMumbai |                        |     |               |                   |                     |                     |                  |                    |             |                 |               |  |  |
|----|----------------------------------------------------------------------------------------------|------------------------|-----|---------------|-------------------|---------------------|---------------------|------------------|--------------------|-------------|-----------------|---------------|--|--|
| 6  | Serial Number                                                                                | UMRN                   | UIN | Customer Code | Utility Code      | Utility Name        | Debit Customer Name | Debit Account No | Debit Account Type | Debit IFSC  | Debit Bank Name | Category Code |  |  |
| 7  | 1                                                                                            | SBIC240720190000000956 | A5  | 283825        | SBIN0000100000018 | STATE BANK OF INDIA | UAT_01_24July_5     | 30001840048      | SAVING             | SBIN0000437 | SBI             | L002          |  |  |
| 8  | 2                                                                                            | SBIC240720190000000957 | A6  | 283825        | SBIN0000100000018 | STATE BANK OF INDIA | UAT_01_24July_6     | 30001840048      | SAVING             | SBIN0000437 | SBI             | L003          |  |  |
| 9  | 3                                                                                            |                        | A1  | 283825        | SBIN0000100000018 | STATE BANK OF INDIA | UAT_01_24July_1     | 30127545389      | SAVING             | HDFC0000001 | HDFC            | L001          |  |  |
| 10 | 4                                                                                            |                        | A2  | 283825        | SBIN0000100000018 | STATE BANK OF INDIA | UAT_01_24July_2     | 30127254789      | SAVING             | HDFC0000001 | HDFC            | L001          |  |  |
| 11 | 5                                                                                            |                        | A3  | 283825        | SBIN0000100000018 | STATE BANK OF INDIA | UAT_01_24July_3     | 30127214789      | SAVING             | HDFC0000001 | HDFC            | L001          |  |  |
| 12 | 6                                                                                            |                        | A4  | 283825        | SBIN0000100000018 | STATE BANK OF INDIA | UAT_01_24July_4     | 30127224789      | SAVING             | HDFC0000001 | HDFC            | L001          |  |  |
| 13 | 7                                                                                            |                        | A7  | 283825        | SBIN0000100000018 | STATE BANK OF INDIA | UAT_01_24July_7     | 30001840048      | SAVING             | SBIN0000437 | SBI             | L004          |  |  |

#### Figure 12: Sample Scanned Mandates Registration Report (File wise) - continued

| Amount Type | Customer Ref No | Scheme Ref No | Period Payment Typ | pe Frequency | Start Date | End Date   | Auto Debit Date | Customer Addn ID | Land Line | Mobile     | Email                | Other Ref.Number | Action | Date Processed | Status          | No. of Days Pending | Reject Reason        |
|-------------|-----------------|---------------|--------------------|--------------|------------|------------|-----------------|------------------|-----------|------------|----------------------|------------------|--------|----------------|-----------------|---------------------|----------------------|
| F           | AISHMA MUMBAI   | BCT002        | 2 RCUR             | MNTH         | 24/07/2019 | 01/01/2023 | 09/08/2019      |                  |           | 9884077785 | gaurav.gkn@gmail.com |                  | CREATE | 24/07/2019     | APPROVED        | 0                   |                      |
| F           | AISHMA MUMBAI   | BCT003        | 2 RCUR             | MNTH         | 24/07/2019 | 01/01/2023 | 09/08/2019      |                  |           | 9884077786 | gaurav.gkn@gmail.com |                  | CREATE | 24/07/2019     | APPROVED        | 0                   |                      |
| F           | AISHMA MUMBAI   | BCT001        | 1 RCUR             | MNTH         | 24/07/2019 | 01/01/2023 | 09/08/2019      |                  |           | 9884077784 | gaurav.gkn@gmail.com | -                | CREATE | -              | PENDING         | 7                   |                      |
| F           | AISHMA MUMBAI   | BCT001        | 0 RCUR             | MNTH         | 24/07/2019 | 01/01/2023 | 09/08/2019      |                  |           | 9884077784 | gaurav.gkn@gmail.com | 2                | CREATE | 24/07/2019     | RECORD REJECTED | 0                   | Invalid Period Value |
| F           | AISHMA MUMBAI   | BCT001        | 1 RCUR             | MNTH         | 24/07/2019 | 01/01/2023 | 09/08/2019      |                  |           | 9884077784 | gaurav.gkn@gmail.com |                  | CREATE | -              | PENDING         | 7                   |                      |
| F           | AISHMA MUMBAI   | BCT001        | 1 RCUR             | MNTH         | 24/07/2019 | 01/01/2023 | 09/08/2019      |                  |           | 9884077784 | gaurav.gkn@gmail.com |                  | CREATE | •              | PENDING         | 7                   |                      |
| F           | AISHMA MUMBAI   | BCT004        | 0 RCUR             | MNTH         | 24/07/2019 | 01/01/2023 | 09/08/2019      |                  | 1         | 9884077787 | gaurav.gkn@gmail.com |                  | CREATE | 24/07/2019     | RECORD REJECTED | 0                   | Invalid Period Value |

#### Sample Scanned Mandates Registration Report

#### **Report Generation Criteria: Consolidated**

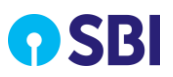

| Manda   | ates       |            |            |                   |                              |                           |                              |
|---------|------------|------------|------------|-------------------|------------------------------|---------------------------|------------------------------|
| Mandate | es details | 5          |            |                   |                              |                           |                              |
|         |            | From Date  | To Date    | Total<br>Mandates | Total<br>Success<br>mandates | Total Failure<br>mandates | Total<br>Pending<br>mandates |
|         | 0          | 01/07/2019 | 31/07/2019 | 89                | 14                           | 22                        | 53                           |
|         |            |            |            |                   |                              |                           |                              |
|         |            |            |            |                   |                              |                           |                              |
|         |            |            |            |                   |                              | DOWNLOAD                  | В                            |

#### Figure 13: List of Search Result for Scanned Mandates (Consolidated)

| 5 Select Criteria :Date Range From | n: 01/07/2019 To: 31/07/2 | 2019 Corporate Name: | TestMandateMum   | bai                |             |                 |               |                          |                 |               |        |                 |           |            |            |
|------------------------------------|---------------------------|----------------------|------------------|--------------------|-------------|-----------------|---------------|--------------------------|-----------------|---------------|--------|-----------------|-----------|------------|------------|
| 6 Serial Number UMRN               | Customer Code             | Debit Customer Name  | Debit Account No | Debit Account Type | Debit IFSC  | Debit Bank Name | Category Code | Amount Amount Type       | Customer Ref No | Scheme Ref No | Period | Payment Type    | Frequency | Start Date | End Date   |
| 7 1                                | 283825                    | TEST6                | 30001840048      | SAVING             | SBIN0000437 | SBI             | L003          | 100 Fixed Debit Amount   | AISHMA MUMBAI   | BCT003        | 0      | RECURSIVE DEBIT | MONTHLY   | 29-07-2019 | 22-07-2025 |
| 8 2                                | 283825                    | TEST7                | 30001840048      | SAVING             | SBIN0000437 | SBI             | L004          | 100 Fixed Debit Amount   | AISHMA MUMBAI   | BCT004        | 0      | RECURSIVE DEBIT | MONTHLY   | 29-07-2019 | 22-07-2026 |
| 9 3                                | 283825                    | TEST4                | 0                | SAVING             | HDFC0000001 | HDFC            | L001          | 5000 Fixed Debit Amount  | AISHMA MUMBAI   | BCT001        | 1      | RECURSIVE DEBIT | MONTHLY   | 09-07-2019 | 09-07-2021 |
| 10 4                               | 283825                    | TEST4                | 0                | SAVING             | HDFC0000001 | HDFC            | L001          | 5000 Fixed Debit Amount  | AISHMA MUMBAI   | BCT001        | 1      | RECURSIVE DEBIT | MONTHLY   | 09-07-2019 | 09-07-2022 |
| 11 5                               | 283825                    | Jenny                | 51107341282      | SAVING             | SBIN0010510 | SBI             | 0             | 3500 Fixed Debit Amount  | Test1234        |               | 2      | RECURSIVE DEBIT | YEARLY    | 01-01-2018 | 19-12-2024 |
| 12 6                               | 283825                    | Jeni                 | 51107341282      | SAVING             | SBIN0010510 | SBI             | 0             | 300 Maximum Debit Amount | Test1234        |               | 2      | RECURSIVE DEBIT | MONTHLY   | 01-01-2018 | 19-11-2023 |
| 13 7                               | 283825                    | TEST2                | 30127545289      | SAVING             | HDFC0000001 | HDFC            | L001          | 1200 Fixed Debit Amount  | AISHMA MUMBAI   | BCT001        | 1      | RECURSIVE DEBIT | MONTHLY   | 01-01-2018 | 25-06-2020 |
| 14 8                               | 283825                    | TEST4                | 30127254789      | SAVING             | HDFC0000001 | HDFC            | L001          | 5000 Fixed Debit Amount  | AISHMA MUMBAI   | BCT001        | 1      | RECURSIVE DEBIT | MONTHLY   | 01-01-2018 | 25-06-2021 |
| 15 9                               | 283825                    | TEST4                | 0                | SAVING             | HDFC0000001 | HDFC            | L001          | 5000 Fixed Debit Amount  | AISHMA MUMBAI   | BCT001        | 1      | RECURSIVE DEBIT | MONTHLY   | 09-07-2019 | 09-07-2020 |
| 16 10                              | 283825                    | TEST2                | 0                | SAVING             | HDFC0000001 | HDFC            | L001          | 1600 Fixed Debit Amount  | AISHMA MUMBAI   | BCT001        | 1      | RECURSIVE DEBIT | MONTHLY   | 05-07-2019 | 05-07-2020 |
| 17 11                              | 283825                    | TEST4                | 0                | SAVING             | HDFC0000001 | HDFC            | L001          | 5000 Fixed Debit Amount  | AISHMA MUMBAI   | BCT001        | 1      | RECURSIVE DEBIT | MONTHLY   | 05-07-2019 | 05-07-2021 |
| 18 12                              | 283825                    | TEST4                | 0                | SAVING             | HDFC0000001 | HDFC            | L001          | 5000 Fixed Debit Amount  | AISHMA MUMBAI   | BCT001        | 1      | RECURSIVE DEBIT | MONTHLY   | 09-07-2019 | 09-07-2020 |
| 19 13                              | 283825                    | UAT_01_24July_7      | 30001840048      | SAVING             | SBIN0000437 | SBI             | L004          | 100 Fixed Debit Amount   | AISHMA MUMBAI   | BCT004        | 0      | RECURSIVE DEBIT | MONTHLY   | 24-07-2019 | 01-01-2023 |
| 20 14                              | 283825                    | TEST6                | 0                | SAVING             | HDFC0000001 | HDFC            | L001          | 2000 Fixed Debit Amount  | AISHMA MUMBAI   | BCT001        | 1      | RECURSIVE DEBIT | MONTHLY   | 05-07-2019 | 05-07-2022 |
| 21 15                              | 283825                    | UAT_06_22July        | 30001840048      | SAVING             | SBIN0000437 | SBI             | L003          | 100 Fixed Debit Amount   | AISHMA MUMBAI   | BCT003        | 0      | RECURSIVE DEBIT | MONTHLY   | 22-07-2019 | 01-01-2023 |
| 22 16                              | 283825                    | UAT_07_22July        | 30001840048      | SAVING             | SBIN0000437 | SBI             | L004          | 100 Fixed Debit Amount   | AISHMA MUMBAI   | BCT004        | 0      | RECURSIVE DEBIT | MONTHLY   | 22-07-2019 | 01-01-2023 |
| 23 17                              | 283825                    | UAT_01_24July_2      | 30127254789      | SAVING             | HDFC0000001 | HDFC            | L001          | 1500 Fixed Debit Amount  | AISHMA MUMBAI   | BCT001        | 0      | RECURSIVE DEBIT | MONTHLY   | 24-07-2019 | 01-01-2023 |
| 24 18                              | 283825                    | TEST2                | 30401522387      | SAVING             | SBIN0002201 | SBI             | L001          | 2500 Fixed Debit Amount  | AISHMA MUMBAI   | BCT001        | 1      | RECURSIVE DEBIT | MONTHLY   | 22-07-2019 | 22-07-2021 |
| 25 19                              | 283825                    | TEST1                | 30127545389      | SAVING             | HDFC0000001 | HDFC            | L001          | 1200 Fixed Debit Amount  | AISHMA MUMBAI   | BCT001        | 1      | RECURSIVE DEBIT | MONTHLY   | 22-07-2019 | 22-07-2020 |

#### Figure 14: Sample Scanned Mandates Registration Report (Consolidated) - continued

| Auto Debit Date  | Customer Addn ID Land Line | Mobile     | Email                | Other Reference Number | Action U | JIN | File Name                       | Date Processed | Utility Code      | Utility Name        | Status   | No. of Days Pending | Reject Reason                                  |
|------------------|----------------------------|------------|----------------------|------------------------|----------|-----|---------------------------------|----------------|-------------------|---------------------|----------|---------------------|------------------------------------------------|
| 05-08-2019       |                            | 9884077786 | gaurav.gkn@gmail.com |                        | CREATE A | 46  | 283825 mms reg 22072019 009.zip | 22-07-2019     | SBIN0000100000018 | STATE BANK OF INDIA | REJECTED | 0                   | Invalid Period Value                           |
| 05-08-2019       |                            | 9884077787 | gaurav.gkn@gmail.com |                        | CREATE A | 47  | 283825 mms reg 22072019 009 zip | 22-07-2019     | SBIN0000100000018 | STATE BANK OF INDIA | REJECTED | 0                   | Invalid Period Value                           |
|                  |                            | 9884077784 | gaurav.gkn@gmail.com |                        | CREATE A | 12  | 283825 mms reg 09072019 002 zip | 09-07-2019     | SBIN0000100000018 | STATE BANK OF INDIA | REJECTED | 0                   | Only Numeric Values allowed for debit account  |
|                  |                            | 9884077784 | gaurav.gkn@gmail.com | -                      | CREATE A | 43  | 283825 mms reg 09072019 002 zip | 09-07-2019     | SBIN0000100000018 | STATE BANK OF INDIA | REJECTED | 0                   | Only Numeric Values allowed for debit account  |
|                  |                            | 9750307520 | abc@gmail.com        | 456987                 | CREATE A | 41  | 283825 mms zip 23072019 100 zip | 23-07-2019     | SBI282768         | Test Corporate      | REJECTED | 0                   | Mandate Start Date Invalid Format (dd/mm/vyv)  |
|                  |                            | 9750307520 | abc@gmail.com        | 14579                  | CREATE A | 12  | 283825 mms zip 23072019 100.zip | 23-07-2019     | SBI282768         | Test Corporate      | REJECTED | 0                   | Mandate Start Date Invalid Format (dd/mm/yyy)  |
|                  |                            | 9884077784 | gaurav.gkn@gmail.com | -                      | CREATE A | 41  | 283825 mms reg 22072019 005 zip | 23-07-2019     | SBIN0000100000018 | STATE BANK OF INDIA | REJECTED | 0                   | Mandate Start Date Invalid Format (dd/mm/yyy)  |
|                  |                            | 9884077784 | gaurav.gkn@gmail.com | -                      | CREATE A | 12  | 283825_mms_reg_22072019_005.zip | 23-07-2019     | SBIN0000100000018 | STATE BANK OF INDIA | REJECTED | 0                   | Mandate Start Date Invalid Format (dd/mm/yyy)  |
|                  |                            | 9884077784 | gaurav.gkn@gmail.com |                        | CREATE A | 41  | 283825 mms reg 09072019 009 zip | 09-07-2019     | SBIN0000100000018 | STATE BANK OF INDIA | REJECTED | 0                   | Only Numeric Values allowed for debit account  |
|                  |                            | 9884077784 | gaurav gkn@gmail.com |                        | CREATE A | 41  | 283825 mms reg 05072019 009 zip | 05-07-2019     | SBIN0000100000018 | STATE BANK OF INDIA | REJECTED | 0                   | Only Numeric Values allowed for debit account  |
|                  |                            | 9884077784 | gaurav.gkn@gmail.com |                        | CREATE A | 12  | 283825 mms_reg_05072019_009.zip | 05-07-2019     | SBIN0000100000018 | STATE BANK OF INDIA | REJECTED | 0                   | Only Numeric Values allowed for debit account  |
|                  |                            | 9884077784 | gaurav.gkn@gmail.com | -                      | CREATE A | 42  | 283825 mms reg 09072019 009 zip | 09-07-2019     | SBIN0000100000018 | STATE BANK OF INDIA | REJECTED | 0                   | Only Numeric Values allowed for debit account  |
| 09-08-2019       |                            | 9884077787 | gaurav.gkn@gmail.com |                        | CREATE A | 47  | 283825 mms reg 24072019 026 zip | 24-07-2019     | SBIN0000100000018 | STATE BANK OF INDIA | REJECTED | 0                   | Invalid Period Value                           |
| 1000 M 100 M 100 |                            | 9884077784 | gaurav.gkn@gmail.com |                        | CREATE A | 13  | 283825 mms reg 05072019 009 zip | 05-07-2019     | SBIN0000100000018 | STATE BANK OF INDIA | REJECTED | 0                   | IOnly Numeric Values allowed for debit account |
| 09-08-2019       |                            | 9884077786 | gaurav gkn@gmail.com |                        | CREATE A | 46  | 283825 mms reg 05072019 003 zip | 22-07-2019     | SBIN0000100000018 | STATE BANK OF INDIA | REJECTED | 0                   | Invalid Period Value                           |
| 09-08-2019       |                            | 9884077787 | gaurav.gkn@gmail.com |                        | CREATE A | 47  | 283825 mms reg 05072019 003 zip | 22-07-2019     | SBIN0000100000018 | STATE BANK OF INDIA | REJECTED | 0                   | Invalid Period Value                           |
| 09-08-2019       |                            | 9884077784 | gauray.gkn@gmail.com | -                      | CREATE A | 12  | 283825 mms reg 24072019 026 zip | 24-07-2019     | SBIN0000100000018 | STATE BANK OF INDIA | REJECTED | 0                   | Invalid Period Value                           |
| 1000000          |                            | 9884077784 | gaurav.gkn@gmail.com |                        | CREATE A | 12  | 283825 mms reg 22072019 004 zip |                | SBIN0000100000018 | STATE BANK OF INDIA | PENDING  | 10                  |                                                |
| 05-08-2019       |                            | 9884077784 | gaurav.gkn@gmail.com | -                      | CREATE A | 41  | 283825 mms reg 22072019 009 zip |                | SBIN0000100000018 | STATE BANK OF INDIA | PENDING  | 10                  |                                                |

Sample Scanned Mandates Registration Report

- 7. Select the **UMRN** to search the report for specific UMRN.
- 8. Enter the UMRN number.

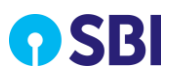

| You are here : Reports | & Enquiry > Scanned Mandates > Scanned | ed Mandates Registration |            |
|------------------------|----------------------------------------|--------------------------|------------|
| Scanned Mano           | lates Registration                     |                          |            |
| Select Criteria        |                                        |                          |            |
|                        | From                                   | То                       |            |
| O Date Range           | [dd/mm/yyyy]                           | [dd/mm/yyyy]             |            |
| Report Generation      | Criteria <sup>*</sup> O File-wise      | O Consolidated           |            |
| UMRN                   | \$BIC240720190000000956                |                          |            |
|                        |                                        |                          |            |
|                        |                                        |                          |            |
|                        |                                        | SEARCH                   | RESET BACK |

Figure 15: Scanned Mandate Registration Report: UMRN Search

9. Click **Search** to view the details of the mandate pertains to the UMRN.

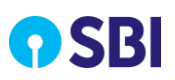

| Mandates             |                                                                                                    |                                 |                                                                                                    |
|----------------------|----------------------------------------------------------------------------------------------------|---------------------------------|----------------------------------------------------------------------------------------------------|
| Image Name a5.jpg    |                                                                                                    |                                 |                                                                                                    |
| Image Name a5, jpg   | UMARN Debit Manda<br>more Bank Code 002<br>Athorize Bank Code 002<br>Athorize Bank C | te Form NACH / ECS/ DIRECT DENT | S B) & CR 334 0006<br>Date 09 1119<br>Date 09 1119<br>Date 09 1119<br>Date 09 1119<br>Date 09 1119<br>Date 09 1119<br>Date 09 1119<br>Date 09 1119<br>Date 09 1119<br>Carlos Carlos Annual Carlos<br>Carlos Carlos Annual Maximum A<br>No. 9716991006<br>D Scars Massare 1016 195<br>Charges of the bark |
| Mandates details     | JPEG                                                                                                    | TIF                             |                                                                                                    |
| UMRN                 | SBIC240720190000000956                                                                                                    | Status                          | ACTIVE                                                                                                    |
| Utility Code         | \$BIN0000100000018                                                                                                    | Utility Name                    | STATE BANK OF INDIA                                                                                                    |
| Date Processed       | 2019-07-24 15:11:45.0                                                                                                    | Category Code                   | L002                                                                                                    |
| Action               | CREATE                                                                                                    | Debit Customer Name             | UAT_01_24July_5                                                                                                    |
| Debit Account No     | 30001840048                                                                                                    | Debit Bank Name                 | SBI                                                                                                    |
| Debit IFSC           | \$BIN0000437                                                                                                    | Amount                          | 100                                                                                                    |
| Amount Type          | Fixed Debit Ammount                                                                                                    | Frequency                       | Monthly                                                                                                    |
| Payment Type         | RCUR                                                                                                    | Start Date                      | 24-07-2019                                                                                                    |
| Period               | 2                                                                                                    | End Date                        | 01-01-2023                                                                                                    |
| Mobile               | 9884077785                                                                                                    | Email                           | gaurav.gkn@gmail.com                                                                                                    |
| Customer Ref. Number | AISHMA MUMBAI                                                                                                    | Scheme Ref. Number              | BCT002                                                                                                    |
| UIN                  | A5                                                                                                    | No. of Days Pending             |                                                                                                    |
| Debit Account Type   | SAVING                                                                                                    | Customer Addn ID                |                                                                                                    |
| Land Line            |                                                                                                    | Other Ref.Number                |                                                                                                    |
| Customer Code        | 283825                                                                                                    | Auto Debit Date                 | 2019-08-09 00:00:00.0                                                                                                    |
| Reject Reason        |                                                                                                    | Verified By                     |                                                                                                    |
|                      |                                                                                                    |                                 | DOWNLOAD BACK                                                                                                    |

Figure 16: Search Result for Scanned Mandates Screen

10. Click **Download** to download the mandate details in PDF format.

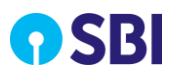

| UMRN                                                                                                  |                      |                                                                                                    |            |
|----------------------------------------------------------------------------------------------------|----------------------|----------------------------------------------------------------------------------------------------|------------|
| UMRN                                                                                                  |                      |                                                                                                    |            |
| Tailing Code                                                                                          | IGAESLRVR9           | Mandate Strus                                                                                                    | ACTIVE     |
| Uturty Code                                                                                           |                      | Utility Name                                                                                                    |            |
| Date Processed                                                                                        | 0\$-11-201\$         | Category Code                                                                                                    | 0          |
| Action                                                                                                | CREATE               | Debit Customer Name                                                                                                    | null       |
| Debit Account Number                                                                                  | 32711478110          | Debit Bank Name                                                                                                    |            |
| Debit Ifsc                                                                                            |                      | Amount                                                                                                    | 3000.0     |
| Amount Type                                                                                           | MAXIMUM DEBIT AMOUNT | Frequency                                                                                                    | NONE       |
| Payment Type                                                                                          | RECURSIVE DEBIT      | Start Date                                                                                                    | 08-11-2018 |
| Period                                                                                                | UNTIL CANCELLED      | End Date                                                                                                    | 21-09-2033 |
| dobile                                                                                                |                      | Email                                                                                                    |            |
| Customer Ref Number                                                                                   | 641148734            | Scheme Ref.Number                                                                                                    |            |
| JIN                                                                                                   |                      | No. Of Days Pending                                                                                                    |            |
| Debit Account Type                                                                                    |                      | Customer Addn Id                                                                                                    |            |
| and line Number                                                                                       |                      | Other Ref.Number                                                                                                    |            |
| Customer Code                                                                                         | 283825               | Auto Debite Date                                                                                                    |            |
| Registration Status                                                                                   | ACTIVE               | Reject Reason                                                                                                    |            |
| /erified By                                                                                           |                      |                                                                                                    |            |
| unionier Kel Number<br>IIN<br>and line Number<br>Pustomer Code<br>legistration Status<br>(cetting Bre | 283825<br>ACTIVE     | Scheme K.et. Number<br>No. Of Days Pending<br>Customer Addn Id<br>Other Ref.Number<br>Auto Debite Date<br>Reject Reason |            |
| n Account Type<br>d line Number                                                                       |                      | Other Ref Number                                                                                                    |            |
| utamar Cada                                                                                           | 202026               | Auto Dabite Date                                                                                                    |            |
| ustomer Code                                                                                          | 283825               | Auto Debite Date                                                                                                    |            |
| egistration Status                                                                                    | ACTIVE               | Reject Reason                                                                                                    |            |
| criticd By                                                                                            |                      |                                                                                                    |            |

Figure 17: Sample PDF File for Scanned Mandate Registration Report

# 4.2. Scanned Mandates Transactions Report

Using this option you can download transaction reports for success and failed transactions. You can search transactions reports based on From and To Date range and UMRN.

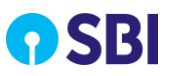

The transaction report files will be available for download in Excel, CSV and TXT file format.

Perform the following steps to download the report details:

1. Select **Reports & Enquiries**, and then click **Transactions** to open the screen.

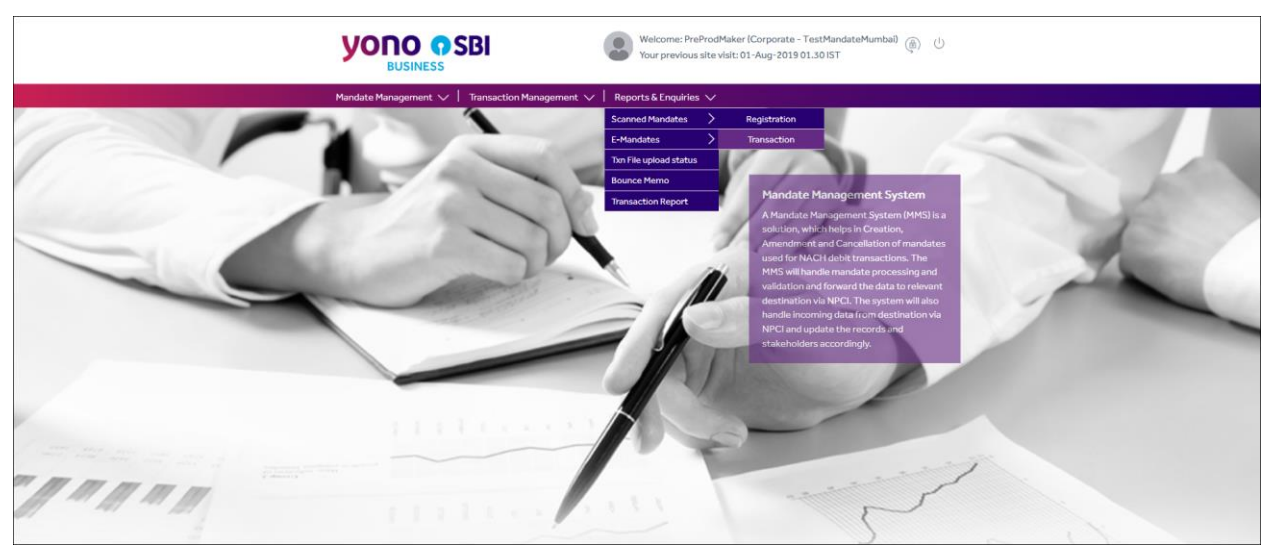

Figure 18: Navigation Path Screen

2. Specify information in the following fields:

| Field     | Description                                                                                              |
|-----------|----------------------------------------------------------------------------------------------------|
| From Date | Select the starting date to generate the report.                                                         |
| To Date   | Select the ending date to generate the report.                                                           |
|           | Select this option and type the UMRN.                                                                    |
| UMRN      | UMRN is a Unique Mandate Reference Number allocated to each new mandate created in NACH Debit.           |
|           | <b>Note:</b> UMRN is mandatory for every transaction and even during mandate amendment and cancellation. |

3. Click From and To text fields to select from and to date range in the calendar icon respectively.

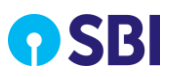

| Yo | ou are here : Repor | ts & Enquiry > Scanned Mandates > Scanr | ned Mandates Transact | tion              |
|----|---------------------|-----------------------------------------|-----------------------|-------------------|
| S  | canned Mar          | ndates Transaction                      |                       |                   |
| S  | elect Criteria      |                                         |                       |                   |
| ٢  | Date Range          | From [dd/mm/yyyy]                       | To<br>[dd/mm/yyyy]    |                   |
| 0  | UMRN                |                                         |                       |                   |
|    |                     |                                         |                       |                   |
|    |                     |                                         |                       | SEARCH RESET BACK |

Figure 19: Search Criteria Screen

4. Select the **UMRN** to search the report for specific UMRN.

 $\square$  Note: You can either use Date Range or UMRN to download the transactions report.

5. Click Search to view the search result for mandates transaction.

| Transa  | ransactions |                                  |                                               |         |                              |                                         |                                         |                                         |  |  |
|---------|-------------|----------------------------------|-----------------------------------------------|---------|------------------------------|-----------------------------------------|-----------------------------------------|-----------------------------------------|--|--|
| Transac | tion de     | etails                           |                                               |         |                              |                                         |                                         |                                         |  |  |
|         |             | Date                             | File Name                                     | File ID | Total No. of<br>Transactions | Total No. of<br>Success<br>Transactions | Total No. of<br>Failure<br>Transactions | Total No. of<br>Pending<br>Transactions |  |  |
|         | 0           | 22 <b>-</b> 07 <b>-</b> 2<br>019 | 283825_mms_<br>txn_22072019<br>_2.xls         | 2232    | 1                            | 0                                       | 0                                       | 0                                       |  |  |
|         | 0           | 21-11-2<br>018                   | 286684_emms<br>_xls_txn_17_2<br>0112018_1.xls | 243     | 1                            | 0                                       | 0                                       | 0                                       |  |  |
|         |             |                                  |                                               |         |                              | DOWN                                    | LOAD                                    | CANCEL                                  |  |  |

Figure 20: Transactions Details Screen

6. Select the record and click **Download** to view file download option.

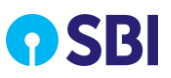

| Mandates             |    |        |
|----------------------|----|--------|
| OExcel               |    |        |
| O <b>CSV</b><br>OTXT |    |        |
|                      | 6  | Canad  |
|                      | Go | Cancel |
|                      |    |        |

Figure 21: Report Download Options

7. Select the required t file download option and click **Go** to download the report.

| Select Criteria :Date Range F | rom: 02/11 | /2018 To: 10/05/ | 2019 Corporate Name:ANGBROK |                  |                 |            |        |                |           |                 |              |             |        |
|-------------------------------|------------|------------------|-----------------------------|------------------|-----------------|------------|--------|----------------|-----------|-----------------|--------------|-------------|--------|
| Serial Nurr Mandate No(UMRN)  | Customer   | Customer Name    | MandateHolder Name          | Debit Account No | Debit Bank IFSC | Debit Date | Amount | Journal Number | Processin | Customer Ref No | Debit Status | Credit Stat | Reason |
| 1 W100168405                  | 283833     | ANGBROK          | TEST NAME                   | 30212564213      |                 | 29/01/2019 | 400.0  |                |           | 6185463597      | PENDING      |             |        |
| -                             | -          |                  |                             | -                |                 |            |        |                |           |                 |              |             |        |

#### Figure 22: Sample Report Screen

## 4.3. TXN File Upload Status Report

Using this option you can view and download file upload status report for success and failed file upload transactions. You can search transactions reports using From or To Date range parameter.

The file upload report is available for download in Excel, CSV and TXT file format.

Perform the following steps to download the report:

1. Select **Reports & Enquiries**, and then click TXN **File Upload Report** to open the screen.

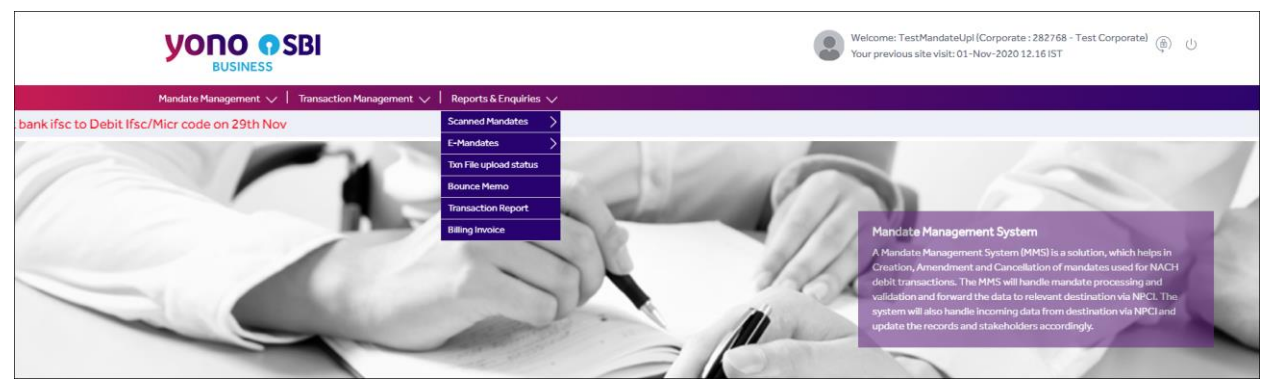

Figure 23: Navigation Path Screen

2. Specify information in the following fields:

| Field     | Description                                      |
|-----------|--------------------------------------------------|
| From Date | Select the starting date to generate the report. |
|           |                                                  |

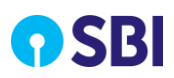

| Field   | Description                                    |
|---------|------------------------------------------------|
| To Date | Select the ending date to generate the report. |

#### 3. Click **From** and **To** text fields to select from and to date range in the calendar icon respectively.

| You are here : Repo | orts & Enquiries > TXN File Upload Status |                    |                   |
|---------------------|-------------------------------------------|--------------------|-------------------|
| TXN File Up         | load Status                               |                    |                   |
| Select Criteria     |                                           |                    |                   |
| Date Range          | From<br>[dd/mm/yyyy]                      | To<br>[dd/mm/yyyy] |                   |
|                     |                                           |                    | SEARCH RESET BACK |

Figure 24: Search Criteria Screen

#### 4. Click **Search** to view the list of transactions.

| File up   | File upload status |                     |                                   |                      |         |                  |             |  |  |
|-----------|--------------------|---------------------|-----------------------------------|----------------------|---------|------------------|-------------|--|--|
| File uplo | ad sta             | tus details         |                                   |                      |         |                  |             |  |  |
|           |                    |                     |                                   |                      | 23      | ¢ 1 2            | 34 »        |  |  |
|           |                    | File Upload<br>Date | File Name                         | File Reference Key   | File ID | Total<br>Records | File Status |  |  |
|           | 0                  | 29-07-2019          | 283825_mms_txn_29072019_<br>2.xls | TRAN2907201918<br>06 | 2226    | 2212             |             |  |  |
|           | 0                  | 29-07-2019          | 283825_mms_txn_29072019_<br>1.xls | TRAN2907201918<br>05 | 2225    | 2223             | Rejected    |  |  |
|           | 0                  | 26-07-2019          | 283825_mms_txn_26072019_<br>1.xls | TRAN2607201917<br>87 | 2244    | 765              |             |  |  |
|           | 0                  | 25-07-2019          | 283825_mms_txn_25072019_<br>2.xls | TRAN2507201917<br>98 | 2218    | 1220             |             |  |  |
|           | 0                  | 25-07-2019          | 283825_mms_txn_25072019_<br>1.xls | TRAN2507201917<br>97 | 2217    | 1229             | Rejected    |  |  |
|           |                    |                     |                                   |                      |         |                  |             |  |  |
|           |                    |                     |                                   |                      | DC      | OWNLOAD          | CANCEL      |  |  |

#### Figure 25: File Upload Status Search Results Screen

- 5. Select the record and click **Download** to view the file download options.
- 6. Select the required file format from the available options.

| Mandates |    |        |
|----------|----|--------|
| OExcel   |    |        |
| OCSV     |    |        |
| Отхт     |    |        |
|          |    |        |
|          | Go | Cancel |
|          |    |        |
|          |    |        |

Figure 26: Report Download Options

7. Click **Go** to download the report.

```
        Select Criteria :Date Range From: 01/01/2019 To: 06/05/2019 Customer Name:KUMAR AMIT

        Serial Nun Mandate No(UMRN)
        Customer ICustomer ICustomer Na MandateHolder Name
        Debit Account No
        Debit
        Date
        Amount
        Customer Ref No
        Status
        Reason

        1
        SBIC050420190000000863
        283430
        KUMAR AMI
        30001522378
        23/04/2019
        5000.0
        AISHMA MUMBAI
        REJECTED
        FILE_REJECTED_DIFF_CUSTOMER_CODE;
```

#### Figure 27: Sample File Upload Status Report

### 4.4. Transaction Report

Using this option you can view and download transaction report for success and failed transactions.

You can search transactions reports based on Debit Date, File Upload, File Name, UMRN and Mandate Holder Account search criteria.

The file upload report will be available for download in Excel, CSV and TXT file format.

Perform the following steps to download the report:

1. Select **Reports & Enquiries**, and then click **Transaction Report** to open the screen.

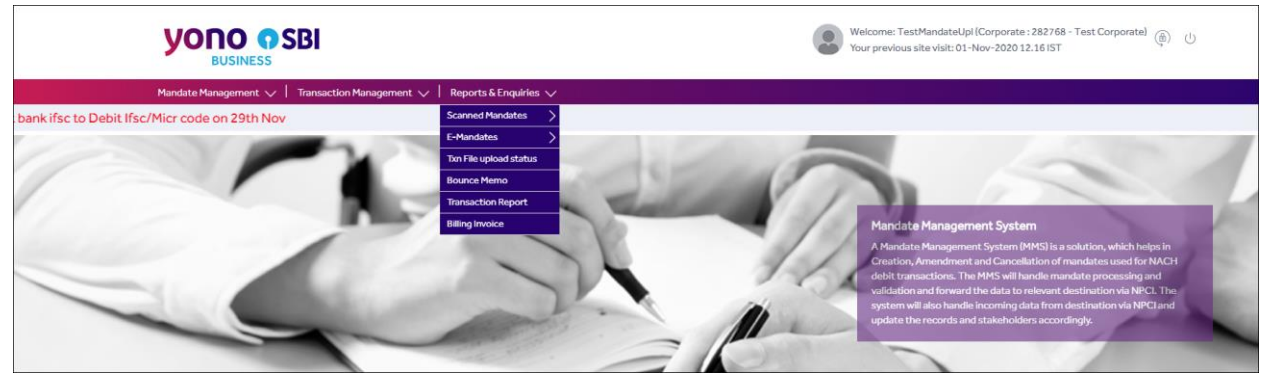

Figure 28: Navigation Path Screen

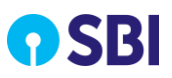

#### 2. The following screen is displayed.

| You are here : Reports & Enquiries > Tra | ansaction Report |                   |
|------------------------------------------|------------------|-------------------|
| Transaction Report                       |                  |                   |
| Select Criteria                          | Select           | ~                 |
|                                          |                  | SEARCH RESET BACK |

#### Figure 29: Search Criteria Screen

3. Specify information in the selected search criteria fields as shown below:

| Field                 | Description                                                                        |
|-----------------------|------------------------------------------------------------------------------------|
| Search Criteria       |                                                                                    |
| Debit Date: Select t  | his option to initiate your search with debit date.                                |
| From Date             | Select the starting date to generate the report.                                   |
| To Date               | Select the ending date to generate the report.                                     |
| Error! Reference so   | urce not found.: Select this option to initiate your search with file upload date. |
| From Date             | Select the starting date to generate the report.                                   |
| To Date               | Select the ending date to generate the report.                                     |
| Error! Reference so   | urce not found.: Select this option to initiate your search with file name.        |
| Enter File Name       | Enter the name of the file to download the report.                                 |
| Error! Reference so   | urce not found.: Select this option to initiate your search with file name.        |
| From Date             | Select the starting date to generate the report.                                   |
| To Date               | Select the ending date to generate the report.                                     |
| UMRN                  | Enter the UMRN generated by the system to download the report.                     |
| Error! Reference so   | urce not found.: Select this option to initiate your search with mandate holder    |
| account.              |                                                                                    |
| From Date             | Select the starting date to generate the report.                                   |
| To Date               | Select the ending date to generate the report.                                     |
| Mandate Holder<br>A/C | Enter the mandate holder account number to download the report.                    |

### 4.4.1. Debit Date

Using this option you can initiate transaction report search based on specific debit date range criteria.

Perform the following steps to initiate a search:

| You are here : Reports & Enquiries > Tr | ansaction Report  |                       |        |      |
|-----------------------------------------|-------------------|-----------------------|--------|------|
| Transaction Report                      |                   |                       |        |      |
| Select Criteria                         | Debit Date        | <ul> <li>.</li> </ul> |        |      |
| Date Range                              | From [dd/mm/yyyy] | To<br>[dd/mm/yyyy]    |        |      |
|                                         |                   | (                     | SEARCH | BACK |

Figure 30: Search Criteria – Debit Date Option

**Note:** To specify field values in each of the field, refer to the table in <u>Transaction Report</u> section.

# Chapter 5 Corporate Mandate Checker/Authorizer

This chapter describes the role of Checker and the functions Checker can perform in the application.

# 5.1. Approve Mandates (Create/Cancel/Amend)

This option allows Approver (Checker) to approve or reject a mandate file uploaded by Uploader (Maker). You can validate the scanned images and mandate file to approve the mandate details. Approver (Checker) must ensure that mandate file to be approved or rejected relates to their CPC only. Hence, all due care needs to be taken to select the **File ID** of the mandate files uploaded by maker of their CPC only.

When a mandate is successfully approved, it will be sent to CMPOC for approval. Once it is approved the system generates an UMRN which will be available in Reports.

Perform the following steps to approve a mandate:

1. Select Mandate Management, and then click Approve/Reject to open the

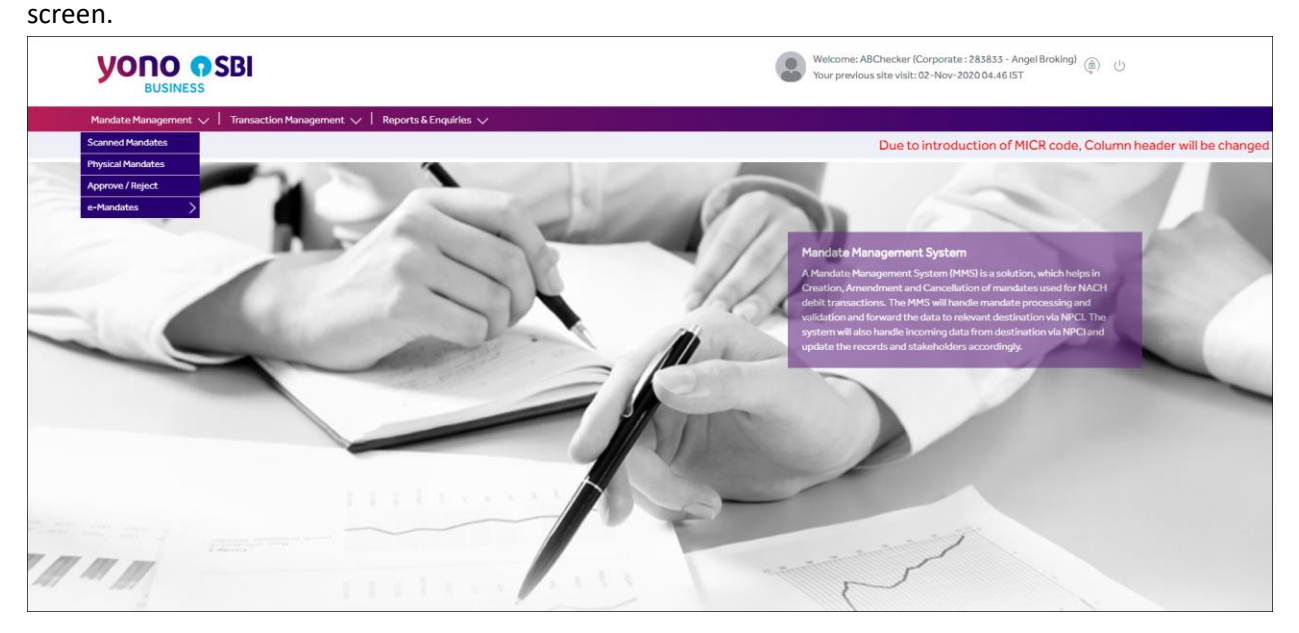

Figure 31: Navigation Path Screen

2. Select the check box of the record to approve.

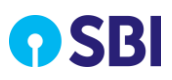

| <b>YONO</b><br>BUSIN        |           | BI                  |                  |                                      | Welcome: ABCheck<br>Your previous site v | xer (Corporate : 283833 - Angel<br>isit: 02-Nov-2020 04.46 IST | Broking) () |
|-----------------------------|-----------|---------------------|------------------|--------------------------------------|------------------------------------------|----------------------------------------------------------------|-------------|
| Mandate Managem             | ent 🗸   ' | Transaction Managem | nent 🧹   Reports | & Enquiries 🗸                        |                                          |                                                                |             |
| You are here : M<br>Mandate | File App  | gement > Approval   |                  |                                      |                                          |                                                                |             |
| Mandate File                | Approval  |                     |                  |                                      | α                                        | c 1 2 3 45                                                     | 3 23        |
|                             |           | Date                | File ID          | File Name                            | Corporate Name                           | No. of Mandates                                                |             |
|                             |           | 18/09/2020          | 55775            | 283833_mms_reg_18092020_040.csv      | Angel Broking                            | 3 🗸                                                            |             |
|                             |           | 18/09/2020          | 55774            | SFTP_283833_MMS_REG_18092020_035.csv | Angel Broking                            | 3 🗸                                                            |             |
|                             |           | 18/09/2020          | 55769            | 283833_mms_reg_18092020_034.zip      | Angel Broking                            | 3 🗸                                                            |             |
|                             |           | 18/09/2020          | 55766            | 283833_mms_reg_18092020_033.zip      | Angel Broking                            | 4 🗸                                                            |             |
|                             |           | 18/09/2020          | 55751            | H2H_283833_MMS_REG_18092020_007.csv  | Angel Broking                            | 5~                                                             |             |
|                             |           |                     |                  |                                      | AP                                       | PROVE REJECT                                                   | ВАСК        |

Figure 32: Mandate File Approval Screen

3. Click the down arrow icon  $\square$  to view the number of mandates.

| Mandate Managemer  | nt 🗸      | Transa | ction Managemen | t 🗸   Re | eports & Enqu | iiries 🗸                    |               |                 |                           |       |
|--------------------|-----------|--------|-----------------|----------|---------------|-----------------------------|---------------|-----------------|---------------------------|-------|
| You are here : Mai | ndate Man | agemen | t > Approval    |          |               |                             |               |                 |                           |       |
| Mandate F          | ile App   | orova  | I               |          |               |                             |               |                 |                           |       |
| Mandate File A     | Approva   |        |                 |          |               |                             |               |                 | « ( <mark>1</mark> 2 3 45 | 5 y x |
|                    |           |        | Date            | File ID  |               | File Name                   |               | Corporate Name  | No. of Mandates           |       |
|                    |           | 1      | 8/09/2020       | 55775    |               | 283833_mms_reg_18092020     | )_040.csv     | Angel Broking   | 3 🔨                       |       |
|                    |           |        | Date            | UIN      | UMRN          | Debit Customer Name         | Debit Account | Debit Bank Name | Scanned Images            |       |
|                    |           |        | 18/09/2020      | A4       |               | Test28                      | 30001221674   | SBI             | noimg.jpg / noimg.jpg     |       |
|                    |           |        | 18/09/2020      | A6       |               | Test30                      | 30001221674   | SBI             | noimg.jpg / noimg.jpg     |       |
|                    |           |        | 18/09/2020      | A8       |               | Test32                      | 30001221674   | SBI             | noimg.jpg / noimg.jpg     |       |
|                    |           | 1      | 8/09/2020       | 55774    |               | \$FTP_283833_MM\$_REG_18092 | 2020_035.csv  | Angel Broking   | 3~                        |       |
|                    |           | 1      | 8/09/2020       | 55769    |               | 283833_mms_reg_18092020     | 0_034.zip     | Angel Broking   | 3∨                        |       |
|                    | 0         | 1      | 8/09/2020       | 55766    |               | 283833_mms_reg_18092020     | 0_033.zip     | Angel Broking   | 4 🗸                       |       |
|                    |           | 1      | 8/09/2020       | 55751    |               | H2H_283833_MMS_REG_18092    | 020_007.csv   | Angel Broking   | 5∨                        |       |
|                    |           |        |                 |          |               |                             |               |                 |                           |       |
|                    |           |        |                 |          |               |                             |               |                 | APPROVE                   | BACK  |

Figure 33: List of Mandates Screen

4. Click the required **UIN** link to view mandate details.

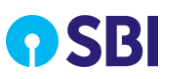

| Mandate Details    |                                                                                                    |                                                                                                    | Х                                                                                                    |
|--------------------|----------------------------------------------------------------------------------------------------|----------------------------------------------------------------------------------------------------|----------------------------------------------------------------------------------------------------|
| Jpeg Tiff          |                                                                                                    |                                                                                                    |                                                                                                    |
| The K              | SBI UMRN<br>Sponsor Bank Code<br>The Sponsor Bank Code<br>The We hereby suthorts:<br>Bank A/c number<br>1008000<br>ank A/BARNATH_JAT_HIND C<br>and of Rupes<br>Conston For Hospital Building / Corpus Fund<br>to 2<br>Densition For Hospital Building / Corpus Fund<br>to 2<br>Densition For Hospital Building / Corpus Fund<br>to 2<br>Densition For Hospital Building / Corpus Fund<br>to 2<br>Densition For Hospital Building / Corpus Fund<br>to 2<br>Densition For Hospital Building / Corpus Fund<br>to 2<br>Bigmature :<br>Munt 2<br>Signature :<br>Name : 1.<br>Building / Corpus Fund<br>Signature :<br>Martin : A Building / Corpus Fund<br>Signature :<br>Martin : A Building / Corpus Fund<br>Signature :<br>Support of the Support of Building / Corpus Fund<br>Signature :<br>Support of the Support of Building / Corpus Fund<br>Signature :<br>Support of the Support of Building / Corpus Fund<br>Signature :<br>Support of Support of | Utility Code NACHOO<br>Deritate Property & Medical Transformation account<br>to debit West<br>5003108000000000000000000000000000000000 | Date         0         0         0         0         0         0         0         0         0         0         0         0         0         0         0         0         0         0         0         0         0         0         0         0         0         0         0         0         0         0         0         0         0         0         0         0         0         0         0         0         0         0         0         0         0         0         0         0         0         0         0         0         0         0         0         0         0         0         0         0         0         0         0         0         0         0         0         0         0         0         0         0         0         0         0         0         0         0         0         0         0         0         0         0         0         0         0         0         0         0         0         0         0         0         0         0         0         0         0         0         0         0         0         0         0         0 |
| UMRN               |                                                                                                    |                                                                                                    |                                                                                                    |
| Utility Name       | SADGURU PP MOR                                                                                                    | Utility Code                                                                                                    | NACH000000002                                                                                                    |
| Sponsor Bank Code  | SBIN0004343                                                                                                    | Category Code                                                                                                    | L001                                                                                                    |
| Action             | CREATE                                                                                                    | Debit Customer<br>Name                                                                                                    | KAVITA RAJPUT                                                                                                    |
| Debit Account No   | 1008005003108                                                                                                    | Debit Bank Name                                                                                                    | AMBARNATH JAI H                                                                                                    |
| Debit IFSC         | ICIC00AJHCB                                                                                                    | Amount                                                                                                    | 120                                                                                                    |
| Amount Type        | MAXIMUM DEBIT A                                                                                                    | Frequency                                                                                                    | MONTHLY                                                                                                    |
| Payment Type       | RECURSIVE DEBIT                                                                                                    | Start Date                                                                                                    | 01-04-2019                                                                                                    |
| Period             | Until Cancelled                                                                                                    | End Date                                                                                                    |                                                                                                    |
| Mobile             | 9561416836                                                                                                    | Email                                                                                                    |                                                                                                    |
| UIN                | A_114                                                                                                    | Customer Code                                                                                                    | 287208                                                                                                    |
| Debit Account Type | SAVING                                                                                                    | Customer Reference<br>No                                                                                                    |                                                                                                    |
| Scheme Ref No      |                                                                                                    | Auto Debit Date                                                                                                    |                                                                                                    |
| Customer Addn ID   |                                                                                                    | Landline                                                                                                    |                                                                                                    |
| Other Ref.Number   | -                                                                                                    |                                                                                                    |                                                                                                    |

Figure 34: Mandate Details Screen

5. Click the required Scanned Image link to view the mandate details screen.

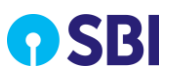

| Г  |                                                                                                    |
|----|----------------------------------------------------------------------------------------------------|
|    |                                                                                                    |
|    | Tirk (x)         Sponsor Bank Code         Utility Code         NACH0000000022099                                                                                                    |
|    | CREATE IWe hereby authorize Sadguru Param Pulya Moredada Charitable Hospital & Medical Trust Donation Account to debit SB_CA_CC_ SB-NRE_ SB-NRO_Other                                                                                                    |
|    | ANCEL Bank A/c number 1 (0 0 8 0 0 5 0 0 3 1 0 8                                                                                                    |
|    | AMIDAVALATEL TAT HEALD CO OPESCITIC TO O A THICK MICE // 6 0 0 8 24 7 0                                                                                                    |
|    | with Bank ATTBAKNATH SALE (IND COURSELECTION CONTRACTOR CONTRACTOR CONTRA                                                                                                    |
|    | an amount of Rupees ONE HUNPRED AND (WEINTY ONLY 120 -                                                                                                    |
|    | FREQUENCY [] Mthly Dtly H-Yrly Yrly As & when presented DEIT TYPE [] Fixed Amount M Maximum Amount                                                                                                    |
| 97 | Reference 1 Donation For Hospital Building / Corpus Fund Phone No. 9561416836                                                                                                    |
|    | Reference 2 Email ID                                                                                                    |
|    | l agree for the debit of mandate processing charges by the bank whom I am authorizing to debit my account as per latest schedule of charges of the bank                                                                                                    |
|    | PERIOD                                                                                                    |
|    | 01 0 4 12013 Baiper                                                                                                    |
|    | 10 Signature : Signature : Sig |
|    | Or JUntil Cancelled Name: 1. KAVITA G. RATPUT 2.                                                                                                    |
|    | This is to confirm that the declaration has been carefully read, understood & made by meAus. I am authorizing the usar entity/corporate to debit my account, based on the instructions as agreed and signed by me                                                                                                    |

Figure 35: Uploaded Mandate Details Screen

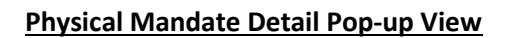

| g Tiff                                    |                                       |                                             |                               |
|-------------------------------------------|---------------------------------------|---------------------------------------------|-------------------------------|
|                                           | H MANDATE FORM                        |                                             |                               |
| Pagaran Pi<br>Pagaran Carlo               | ease Refer f                          | Paper-base M                                | andate                        |
|                                           |                                       | n                                           |                               |
| State and the local                       | anges of the field of superior of the | in a sense of the sense of the sense of the | the other that the setting to |
| JMRN                                      |                                       |                                             |                               |
| JMRN<br>Jtility Name                      | STATE BANK OF                         | Utility Code                                | SBIN00001000000               |
| JMRN<br>Jtility Name<br>Sponsor Bank Code | STATE BANK OF SBIN0004343             | Utility Code<br>Category Code               | SBIN000010000000              |

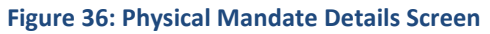

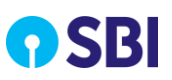

| To a point of the second second secon | NACH MANDATE PO |                    |                                 |                                                         |
|----------------------------------------------------------------------------------------------------|-----------------|--------------------|---------------------------------|---------------------------------------------------------|
| an annach<br>Fragganny<br>Paloy No.<br>Dhalan Co                                                                                                    | Please R        | Refer Pa           | per-base                        | e Mandate                                               |
| rie.                                                                                                    | 0000000         | Taxa and the first | Andrey to self my all as per to | er state i tage three<br>migens cicilia<br>mbes (icilia |

Figure 37: Physical Mandate Image Screen

| Mandate | Amendment | Detail | Pop | o-up | View |
|---------|-----------|--------|-----|------|------|
|         |           |        | -   |      |      |

| 054                                                                                                    | 8N                                                                                 |                               | 1809201             |
|----------------------------------------------------------------------------------------------------|------------------------------------------------------------------------------------|-------------------------------|---------------------|
| Tick (**) Speence B                                                                                                    | K. T. PALEKAR                                                                      | Utility Code                  |                     |
| RACESTY Earth of marries                                                                                                    | 1039158027                                                                         | 3                             |                     |
| SBI, PBB                                                                                                    | BRIGAUM                                                                            | 531 14 0 004 1 65             | ACR                 |
| an amount of Regimen One                                                                                                    | only                                                                               |                               | ey-                 |
| PRECORDER D Mithly D Citly                                                                                                    | D to very D very D As & when p                                                     | reservited EXERTING OFFICE AN | 0753465             |
| maferencer b 1                                                                                                    |                                                                                    |                               | 3/221122            |
| Reference 2                                                                                                    |                                                                                    | Erruil 10 Ky. P               | Diukar Osbi co.in   |
| Macforence 2                                                                                                    | 765                                                                                | Crowl 10 1X y. PI             | Nukar Gabi . co. in |
| Participante 2<br>PERIOD<br>Fram 2 2 0 9 2 0<br>10 3 1 1 2 2 0                                                                                                    | 18                                                                                 | trust to (Ky-P)               | Kangebi co.in       |
| Hardware         2         0         1         0         1         0         1         0         1         0         1         1         0         1         1         0         1         1         0         1         1         0         1         1         0         1         1         0         1         1         0         0         1         1         0         0         1         1         1         0         0         1         1         1         0         0         1         1         1         0         0         1         1         1         1         0         0         1         1         1         0         0         1         1         1         0         0         1         1         1         1         0         1         1         1         1         1         1         1         1         1         1         1         1         1         1         1         1         1         1         1         1         1         1         1         1         1         1         1         1         1         1         1         1         1         1                                                                                                    |                                                                                    | zz                            | Note                |
| Public and a second second sec                                                                                                    |                                                                                    | 2                             | Autor Calific Calin |
| Profession 2<br>Promo 2 2 0 9 2 0<br>Promo 2 2 0 9 2 0<br>Trom 2 1 1 2 0<br>Trom 3 1 1 2 0<br>Trom 5 1 1 2 0<br>Trom 5 1 1 2 0<br>Trom 5 1 1 2 0<br>Trom 5 1 1 2 0<br>Trom 5 1 2 0<br>Trom 5 1 | ()*5<br>()<br>()<br>()<br>()<br>()<br>()<br>()<br>()<br>()<br>()<br>()<br>()<br>() | Emolitio [Ky-P]               | Hatte               |
| Profession 2<br>Promo 2 2 0 9 2 0<br>Promo 2 2 0 9 2 0<br>Tro 3 1 1 2 0<br>Dr Unite Cancelled<br>Trout of the test of the delegement of                                                                                                    |                                                                                    | trust to [Ky-P]               | Nate                |
| Harder Harder Start Control Harder Harder Ha                                                                                                    | 5BIC2409201800001                                                                  | 2                             | . Hatte             |
| Harden water and a second second seco                                                                                                    | 5BIC2409201800001                                                                  | Emuli 10 [Ky-P]               | . Kate              |
| UMRN<br>Utility Name                                                                                                    | SBIC2409201800001                                                                  | Utility Code                  | SBI283430           |
| UMRN<br>Utility Name                                                                                                    | SBIC2409201800001<br>Test Corporate                                                | Utility Code                  | SBI283430           |
| UMRN<br>Utility Name                                                                                                    | SBIC2409201800001<br>Test Corporate                                                | Utility Code                  | SBI283430           |
| UMRN<br>Utility Name                                                                                                    | SBIC2409201800001                                                                  | Utility Code                  | SBI282430           |
| UMRN<br>Utility Name<br>Sponsor Bank Code                                                                                                    | SBIC2409201800001<br>Test Corporate<br>SBIN0004343                                 | Utility Code<br>Category Code | SBI283430           |

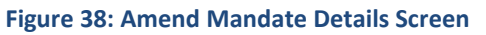

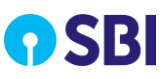

#### Cancel Mandate Detail Pop-up View

| Tick (*) Sponsor                                                                                                    |                                                                |                        |                     | 1 Later                |        |
|----------------------------------------------------------------------------------------------------|----------------------------------------------------------------|------------------------|---------------------|------------------------|--------|
| presentation of the second                                                                                                    | Bank Code                                                      | Utility Code           |                     | Date [] 8 0 9          | 20     |
| KREATE<br>MODIFY I/We hereby author                                                                                                    | ice Swall Sherkha                                              | 9                      | to debit (tick *)   | 58 /CA /CC /SB-NRE /SE | NRO /C |
| CANCEL Bank a/c num                                                                                                    | 5110734128                                                     | 32                     |                     | TITT                   | TT     |
| an amount of Russes                                                                                                    | Tilak + bag, Jaipus use                                        | SBINOOI                | 0510 or B           |                        | 11     |
| FREQUENCY D Mthly D Ot                                                                                                    | one only                                                       |                        |                     | ₹                      |        |
| Reference 1                                                                                                    | r = h-thy = thy = As & when p                                  | resented DEBIT         | TYPE Fixed An       | TIGGG > O f            | n Amos |
| and the second second se                                                                                                    |                                                                | P-190                  | me No. 15           | 71999235               |        |
| Reference 2                                                                                                    |                                                                | Em                     | UTID SLOO           | E. cherton DC          | 6: 10  |
| Reference 2<br>PERIOD<br>From 2209720                                                                                                    |                                                                | fm                     | allin Shoa.         | h. shekhar@s           | 6: 10  |
| Reference 2<br>PEROD<br>To<br>3 1 1 2 2 0                                                                                                    | 18 Swall Sterry                                                | Em                     | atio <u>Shoa</u> .  | F. shechar@s           | 61 10  |
| Reference 2         0         7         2         0         7         2         0         7         2         0         7         2         0         7         2         0         7         1         1         1         1         1         1         1         1         2         0         0         1         1         1         1         1         1         1         1         1         1         1         1         1         1         1         1         1         1         1         1         1         1         1         1         1         1         1         1         1         1         1         1         1         1         1         1         1         1         1         1         1         1         1         1         1         1         1         1         1         1 <th1< th="">         1         1         1         1         1         1         1         1         1         1         1         1         1         1         1         1         1         1         1         1         1         1         1         1         1         1         <th1< th=""><th>18 Swall Sterr</th><th>-at1 -</th><th>ait ID Skoa.</th><th>E. shekhar@s</th><th>6: 10</th></th1<></th1<> | 18 Swall Sterr                                                 | -at1 -                 | ait ID Skoa.        | E. shekhar@s           | 6: 10  |
| Reference 2<br>PERIOD<br>To 2 0 7 2 0<br>Or 0 Until Cancelled<br>This is the confirms that the declaration is                                                                                                    | 18 Swall Sterry                                                | Lar1 .                 | aitio <u>Skoa</u> . | h. shekhan@s           | 61.00  |
| Reference 2<br>PERIOD<br>From 2 0 7 2 0<br>To 3 1 1 2 2 0<br>Or Until Cancelled<br>This is the confirms that the declaration is                                                                                                    | 18 Swat Sterr                                                  | -ar1                   | ail 10 <u>S608</u>  | h. shekhar@s           | 61 10  |
| Reference 2<br>PERIOD<br>From 2 0 7 2 0<br>To 3 1 7 2 2 0<br>Or Until Cancelled<br>This is the confirme that the declaration is                                                                                                    | 18 Swall Sterry                                                | -ar1 -                 | all ID Skoa.        | k.                     | bi to  |
| Reference 2<br>PERIOD<br>To<br>Or<br>Or<br>Until Cancelled<br>This to be confirmed that the declaration b                                                                                                    | 18<br>18<br>18<br>18<br>1<br>500ATT SHEKT<br>SBIC2409201800001 | Lan .                  |                     | t. shekhar@s           | bi to  |
| Reference 2<br>PERIOD<br>From 2 0 7 2 0<br>To 3 1 7 2 2 0<br>Or Until Cancelled<br>This is the condition that the declaration is                                                                                                    | 18 2004 Sterry<br>1 SWATT SHERY<br>SBIC2409201800001           | Em<br>har1 -<br>HAR2 - | all ID Skoa.        | k.                     | bi to  |
| Reference 2<br>PERIOD<br>To 2 0 7 2 0<br>Or 0 Until Cancelled<br>This is to continue that the declaration is<br>UMRN<br>Utility Name                                                                                                    | SBIC2409201800001<br>Test Corporate                            | Utility Code           | all ID Skoa.        | 5B1283430              | 61.60  |
| Reference 2<br>PERIOD<br>To 2 0 7 2 0<br>Or Until Cancelled<br>This is the confirm that the declaration b<br>UMRN<br>Utility Name                                                                                                    | SBIC2409201800001<br>Test Corporate                            | Utility Code           |                     | 5B1283430              | 61.00  |

Figure 39: Cancel - Mandate Details Screen

6. Select the record you want to approve (Please ensure to select records pertaining to their CPC only based on File ID).

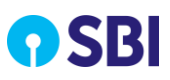

| YONO               | <b>S</b> S | BI               |                  |         |                                 |                           |                   | Welcome: ABChec<br>Your previous site | ker (Corporate : 283833 - Ange<br>visit: 02-Nov-2020 04.46 IST | el Broking) |
|--------------------|------------|------------------|------------------|---------|---------------------------------|---------------------------|-------------------|---------------------------------------|----------------------------------------------------------------|-------------|
| 1andate Managemen  | t∨∣        | Transa           | ction Management | t √   R | eports & Enc                    | quiries 🗸                 |                   |                                       |                                                                |             |
| You are here : Man | ndate Mar  | nagemer          | nt > Approval    |         |                                 |                           |                   |                                       |                                                                |             |
| Mandate Fi         | le App     | orova            | I                |         |                                 |                           |                   |                                       |                                                                |             |
| Mandate File A     | Approva    | I                |                  |         |                                 |                           |                   | α                                     | 4                                                              | 5 > »       |
|                    |            |                  | Date             | File ID |                                 | File Name                 |                   | Corporate Name                        | No. of Mandates                                                |             |
|                    |            | 1                | 8/09/2020        | 55737   |                                 | \$FTP_283833_MM\$_REG_170 | 92020_021.csv     | Angel Broking                         | 7 🗸                                                            |             |
|                    |            | 1                | 6/09/2020        | 55477   | 283833_mms_reg_16092020_011.zip |                           | Angel Broking     | 3 🔨                                   |                                                                |             |
|                    |            |                  | Date             | UIN     | UMRN                            | Debit Customer Name       | Debit Account     | Debit Bank Name                       | Scanned Images                                                 |             |
|                    |            |                  | 16/09/2020       | A1      |                                 | Test25                    | 00000030001221674 | SBI                                   | a1.jpg/a1.tif                                                  |             |
|                    |            |                  | 16/09/2020       | A4      |                                 | Test28                    | 00000030001221674 | SBI                                   | a4.jpg/a4.tif                                                  |             |
|                    |            |                  | 16/09/2020       | A6      |                                 | Test30                    | 00000030001221674 | SBI                                   | a6.jpg / a6.tif                                                |             |
|                    |            | 0                | 3/09/2020        | 54232   |                                 | 283833_mms_reg_030920     | 20_007.xls        | Angel Broking                         | 6∨                                                             |             |
|                    |            | 03/09/2020 54228 |                  |         | 283437_mms_reg_1208202          | 20_0290.zip               | Angel Broking 5 🗸 |                                       |                                                                |             |
|                    |            | 02/09/2020 54175 |                  |         |                                 | H2H_283833_MMS_REG_0209   | Angel Broking 1 🗸 |                                       |                                                                |             |
|                    |            |                  |                  |         |                                 |                           |                   | AF                                    | PROVE REJECT                                                   | BACK        |

Figure 40: Mandate File Approval Screen

7. Click **Approve** to approve the record. The following message is displayed if the record is approved successfully:

| <b>YONO</b><br>BUSINE | <b>n</b> S<br><sup>SS</sup> | BI               |                 |            |         |                                 |               | Welcome: A<br>Your previou | \BChecker (Corporate : 283833 - Ange<br>us site visit: 02-Nov-2020 04.46 IST | Broking) |
|-----------------------|-----------------------------|------------------|-----------------|------------|---------|---------------------------------|---------------|----------------------------|------------------------------------------------------------------------------|----------|
| Mandate Management    | t 🗸 📔<br>date Mana          | Transa<br>Igemer | iction Manageme | Approval - | Success | nnroved successfully            | x             |                            |                                                                              |          |
| Mandate Fil           | le App                      | rova             |                 | Thandace   |         | pproved baccebrany              |               |                            |                                                                              |          |
| Mandate File A        |                             |                  |                 |            |         |                                 |               |                            | « c 1 2 3 4                                                                  | 5 > »    |
|                       |                             |                  | Date            | File ID    |         | File Name                       |               | Corporate Name             | No. of Mandates                                                              |          |
|                       |                             |                  |                 |            |         | 283833_mms_reg_18092020         |               | Angel Broking              |                                                                              |          |
|                       |                             |                  | Date            | UIN        | UMRN    | Debit Customer Name             | Debit Account | Debit Bank Name            | Scanned Images                                                               |          |
|                       |                             |                  |                 |            |         | Test28                          | 30001221674   |                            | noimg.jpg / noimg.jpg                                                        |          |
|                       |                             |                  |                 |            |         | Test30                          | 30001221674   |                            |                                                                              |          |
|                       |                             |                  | 18/09/2020      |            |         | Test32                          | 30001221674   |                            |                                                                              |          |
|                       |                             |                  |                 | 55774      |         | SFTP_283833_MMS_REG_1809        |               | Angel Broking              | 3 🗸                                                                          |          |
|                       |                             |                  |                 |            |         | 283833_mms_reg_1809202          | 0_034.zip     | Angel Broking              | 3∨                                                                           |          |
|                       |                             |                  |                 |            |         | 283833_mms_reg_18092020_033.zip |               | Angel Broking              | 4~                                                                           |          |
|                       |                             |                  |                 |            |         | H2H_283833_MMS_REG_18092        |               | Angel Broking              | 5∨                                                                           |          |
|                       |                             |                  |                 |            |         |                                 |               |                            | APPROVE REJECT                                                               | BACK     |

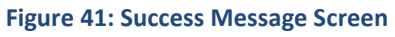

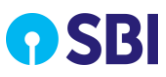

8. If you wish to reject the record, select the record as shown in the below screen. (Please ensure to select records pertaining to their CPC only based on File ID).

| BUSINE                                                                                       | ESS                                                                                                    |                                                                                                    |                                                                                                    |              |                   |                                                                                                    |                                                                                                    |                                               |                                                                                                    |                                                                                                    |                                                                                                    |                    |
|----------------------------------------------------------------------------------------------|----------------------------------------------------------------------------------------------------|----------------------------------------------------------------------------------------------------|----------------------------------------------------------------------------------------------------|--------------|-------------------|----------------------------------------------------------------------------------------------------|----------------------------------------------------------------------------------------------------|-----------------------------------------------|----------------------------------------------------------------------------------------------------|----------------------------------------------------------------------------------------------------|----------------------------------------------------------------------------------------------------|--------------------|
| date Managemer                                                                               | nt 🗸                                                                                                    | Transaction M                                                                                                    | lanagement                                                                                                    | ∨   Rep      | oorts & Enq       | uiries 🗸                                                                                                    |                                                                                                    |                                               |                                                                                                    |                                                                                                    |                                                                                                    |                    |
| You are here : Mar                                                                           | ndate Mana                                                                                                    | agement > App                                                                                                    | proval                                                                                                    |              |                   |                                                                                                    |                                                                                                    |                                               |                                                                                                    |                                                                                                    |                                                                                                    |                    |
| Mandate Fi                                                                                   | ile App                                                                                                    | roval                                                                                                    |                                                                                                    |              |                   |                                                                                                    |                                                                                                    |                                               |                                                                                                    |                                                                                                    |                                                                                                    |                    |
| Mandate File A                                                                               | Approval                                                                                                    |                                                                                                    |                                                                                                    |              |                   |                                                                                                    |                                                                                                    |                                               |                                                                                                    | « ·                                                                                                    | 123.                                                                                                    | 45 >               |
|                                                                                              |                                                                                                    | Date                                                                                                    |                                                                                                    | File ID      |                   | File                                                                                                    | Name                                                                                                    |                                               | Corporate Name                                                                                                    | 1                                                                                                    | No. of Mandates                                                                                                    |                    |
|                                                                                              |                                                                                                    | 18/09/20                                                                                                    | 020                                                                                                    | 55737        |                   | SFTP_283833_MMS_I                                                                                                    | REG_17092020_021.csv                                                                                                    |                                               | Angel Broking                                                                                                    |                                                                                                    | 7 🗸                                                                                                    |                    |
|                                                                                              |                                                                                                    | 16/09/20                                                                                                    | )20                                                                                                    | 55477        |                   | 283833_mms_reg                                                                                                    | _16092020_011.zip                                                                                                    |                                               | Angel Broking                                                                                                    |                                                                                                    | 3 🔨                                                                                                    |                    |
|                                                                                              |                                                                                                    |                                                                                                    | Date                                                                                                    | UIN          | UMRN              | Debit Customer Nam                                                                                                    | e Debit Account                                                                                                    |                                               | Debit Bank Name                                                                                                    | . 5                                                                                                    | Scanned Images                                                                                                    |                    |
|                                                                                              |                                                                                                    | 16                                                                                                    | /09/2020                                                                                                    | A1           |                   | Test25                                                                                                    | 000000300012216                                                                                                    | 74                                            | SBI                                                                                                    |                                                                                                    | a1.jpg/a1.tif                                                                                                    |                    |
|                                                                                              |                                                                                                    | 16                                                                                                    | /09/2020                                                                                                    | A4           |                   | Test28                                                                                                    | 000000300012216                                                                                                    | 574                                           | SBI                                                                                                    |                                                                                                    | a4.jpg/a4.tif                                                                                                    |                    |
|                                                                                              |                                                                                                    | ✓ 16                                                                                                    | /09/2020                                                                                                    | A6           |                   | Test30                                                                                                    | 000000300012216                                                                                                    | 74                                            | ŚBI                                                                                                    |                                                                                                    | a6.jpg/a6.tif                                                                                                    |                    |
|                                                                                              | 0                                                                                                    | 03/09/20                                                                                                    | 020                                                                                                    | 54232        |                   | 283833_mms_reg                                                                                                    | _03092020_007.xls                                                                                                    |                                               | Angel Broking                                                                                                    |                                                                                                    | 6 🗸                                                                                                    |                    |
|                                                                                              |                                                                                                    | 03/09/20                                                                                                    | 020                                                                                                    | 54228        |                   | 283437_mms_reg                                                                                                    | _12082020_0290.zip                                                                                                    |                                               | Angel Broking                                                                                                    |                                                                                                    | 5~                                                                                                    |                    |
|                                                                                              |                                                                                                    | 02/09/20                                                                                                    | )20                                                                                                    | 54175        |                   | H2H_283833_MMS_I                                                                                                    | REG_02092020_003.xls                                                                                                    |                                               | Angel Broking                                                                                                    |                                                                                                    | 1 🗸                                                                                                    |                    |
|                                                                                              | 5BI                                                                                                    |                                                                                                    |                                                                                                    |              |                   |                                                                                                    |                                                                                                    |                                               | (<br>Welcome: ABChecker<br>Your previous site visit                                                                                                    | APPROVE<br>(Corporate : 2<br>t: 02-Nov-202                                                                                                    | 283833 - Angel B<br>2004.46 IST                                                                                                    | ECT                |
| agement V                                                                                    | SBI<br>Transact                                                                                                    | ion Manageme                                                                                                    | ent 🗸   R                                                                                                    | leports & Er | nquiries 🗸        | ,<br>,                                                                                                    |                                                                                                    |                                               | (<br>Welcome: ABChecker<br>Your previous site visit                                                                                                    | APPROVE<br>(Corporate : 2<br>t: 02-Nov-202                                                                                                    | 283833 - Angel B<br>2004.46 IST                                                                                                    | ECT                |
| agement V                                                                                    | SBI<br>Transacti<br>nagement 2<br>proval                                                                                                    | ion Manageme<br>> Approval                                                                                                    | ant ∨   R                                                                                                    | leports & Er | nquiries 🗸        | ,                                                                                                    |                                                                                                    |                                               | (<br>Welcome: ABChecker<br>four previous site visit                                                                                                    | APPROVE<br>(Corporate : 2<br>1: 02-Nov-202                                                                                                    | 283833 - Angel E<br>2004.46 IST                                                                                                    | ECT                |
| agement V I<br>agement V I<br>are : Mandate Man<br>ate File Approva                          | Transact<br>nagement 2<br>proval                                                                                                    | ion Managemu                                                                                                    | ant ∨   R                                                                                                    | leports & Er | nquiries 🗸        | ·                                                                                                    |                                                                                                    |                                               | (<br>Welcome: ABChecker<br>Your previous site visit                                                                                                    | APPROVE           (Corporate : 2           :: 02-Nov-202           :           :           :           :           :           :           :           :           :           :           :           :           :           :           :           :           :           :           :           :           :           :           :           :           :           :           :           :           :           :           :           :           :           :           :           :           :           :           :           :           :           :           :           :           :           :           :           :           :   :                                                                                                    | 283833 - Angel E<br>28004.46 IST<br>3 45                                                                                                    | ECT ( Broking) ( ) |
| agement V<br>usiNESS<br>agement V<br>are : Mandate Man<br>ate File Approva                   | SBI<br>Transact<br>nagement 2<br>proval                                                                                                    | ion Managemu<br>- Approval<br>Date                                                                                                   | ant 🗸   R<br>File ID                                                                                                    | leports & Er | nquiries 🗸        | File Name                                                                                                    |                                                                                                    | Corpo                                         | Welcome: ABChecker<br>four previous site visit<br>e                                                                                                    | APPROVE           (Corporate : 2           :: 02-Nov-202                                                                                                    | <ul> <li>REJE</li> <li>283833 - Angel E</li> <li>2004.46 IST</li> <li>3 45</li> <li>ndates</li> </ul>                                                                                                    | ECT                |
| agement V I<br>re : Mandate Man<br>ate File Approva                                          | Transact<br>nagement =<br>proval<br>al                                                                                                    | ion Managem<br>• Approval<br>Date<br>09/2020                                                                                         | ent V   R<br>File ID<br>55737                                                                                                   | leports & Er | nquiries 🗸        | File Name                                                                                                    |                                                                                                    | Corpo                                         | Velcome: ABChecker<br>four previous site visit<br>e<br>site Name<br>IBroking                                                                                                    | APPROVE     (Corporate : 2     : 02-Nov-202     : 02-Nov-202     No. of Man     7 ✓                                                                                                    | 283833 - Angel E<br>2004.46 IST<br>3 45<br>ndotes                                                                                                    | Broking) (@)       |
| agement V<br>e File Approva                                                                  | Transact<br>nagement 2<br>proval<br>al<br>18/1                                                                                                    | ion Manageme<br>• Approval<br>Date<br>Date<br>09/2020                                                                                | ant ✓   R<br>File ID<br>55737<br>55477                                                                                          | leports & Er | nquiries 🗸        | File Name<br>FTP_283833_MMS_REG_1705<br>283833_mms_reg_160920:                                                                                                    | )2020_021.csv<br>20_011.zip                                                                                                    | Corpo<br>Ange<br>Ange                         | (<br>Welcome: ABChecker<br>four previous site visit<br>ate Name<br>IBroking<br>IBroking                                                                                                    | APPROVE           (Corporate : 2           :: 02-Nov-202           :: 02-Nov-202           No. of Mar           7 ~           3 ~                                                                                                    | E REJE<br>283833 - Angel E<br>283833 - Angel E<br>2004.46 IST<br>3 45<br>ndates                                                                                                    | ECT                |
| agement V  <br>are : Mandate Mar<br>ate File Approva                                         | Transact<br>Transact<br>proval<br>al<br>18/^                                                                                                    | ion Manageme<br>Approval<br>Date<br>09/2020<br>09/2020<br>Date                                                                       | ent V R<br>File ID<br>55737<br>55477<br>UIN                                                                                     | teports & Er | nquiries 🗸<br>Si  | File Name<br>FTP_283833_MMS_REG_1705<br>283833_mms_reg_160920<br>Debit Customer Name                                                                                                    | 2020_021.csv<br>20_011.zip<br>Debit Account                                                                                                    | Corpo<br>Ange<br>Ange<br>Det                  | Velcome: ABChecker<br>four previous site visit<br>e<br>ate Name<br>IBroking<br>IBroking<br>iBroking                                                                                                    | APPROVE           (Corporate : 2           :: 02-Nov-202           .: 02-Nov-202           No. of Mar           7           3           Scanned In                                                                                                    | <ul> <li>REJE</li> <li>283833 - Angel E</li> <li>2004.46 IST</li> <li>3 45</li> <li>ndates</li> <li>mages</li> </ul>                                                                                                    | ECT                |
| agement V  <br>are: Mandate Mar<br>ate File Approva                                          | Transact<br>Transact<br>onagement at<br>proval<br>18//                                                                                                    | ion Manageme<br>Approval<br>Date<br>09/2020<br>09/2020<br>Date<br>16/09/2020                                                         | ent V R<br>File ID<br>55737<br>55477<br>UIN<br>A1                                                                               | leports & Er | squiries 🗸        | File Name<br>FTP_283833_MMS_REG_1709<br>283833_mms_reg_160920<br>20bit Customer Name<br>Test25                                                                                                | 1/2020_021.csv<br>20_011.zip<br>Debit Account<br>00000030001221674                                                                                                    | Corpo<br>Ange<br>Det                          | Velcome: ABChecker<br>four previous site visit<br>e<br>ate Name<br>IBroking<br>IBroking<br>IBroking<br>Broking                                                                                                    | APPROVE           (Corporate : 2           :: 02-Nov-202           :: 02-Nov-202           No. of Mar           7           3            Scanned In           al.jpg / i                                                                                                    | <ul> <li>REJE</li> <li>283833 - Angel E</li> <li>2004.46 IST</li> <li>3 45</li> <li>ndstes</li> <li>,</li> <li>mages</li> <li>a1.07</li> </ul>                                                                                                    | ECT                |
| agement V Susiness                                                                           | Transactur<br>Transactur<br>proval<br>18//<br>16//                                                                                                    | ion Manageme<br>> Approval<br>Date<br>09/2020<br>09/2020<br>09/2020<br>16/09/2020<br>16/09/2020                                      | ent V   R<br>File ID<br>55737<br>55477<br>UIN<br>A1<br>A4                                                                       | leports & Er | nquiries 🗸        | File Name<br>FTP_283833_MMS_REG_1705<br>283833_mms_reg_160920<br>2bbit Customer Name<br>Test25<br>Test28                                                                                      | 2020_021.csv<br>20_011.zip<br>Debit Account<br>00000030001221674<br>00000030001221674                                                                                                    | Corpo<br>Ange<br>Ange                         | Welcome: ABChecker four previous site visit  ate Name IBroking IBroking IBroking SBI SBI                                                                                                    | APPROVE           (Corporate : 2           : 02 - Nov - 202           : 02 - Nov - 202           No. of Mar           7 ~           3 ~           Scanned In           a1.jpg / c           a4.jpg / c                                                                                                    | REJE           283833 - Angel E           283833 - Angel E           2004.46 IST           3            45           ndates           x           mages           a1.tif           a4.tif                                                                                                    | ECT                |
| agement V  <br>are : Mandate Mar<br>ate File Approva                                         | Transactur<br>Transactur<br>poroval<br>18/<br>16//<br>16//<br>2                                                                                                    | ion Manageme<br>Approval<br>Date<br>09/2020<br>Date<br>Date<br>16/09/2020<br>16/09/2020<br>16/09/2020                                | ent V   R<br>File ID<br>55737<br>55477<br>UIN<br>A1<br>A4<br>A6                                                                 | umrn         | si<br>Si          | File Name<br>FTP_283833_MMS_REG_1709<br>283833_mms_reg_160920<br>Debit Customer Name<br>Test25<br>Test28<br>Test28<br>Test30                                                                  | 2020_021.csv<br>20_011.zip<br>Debit Account<br>00000030001221674<br>00000030001221674                                                                                                    | Corpo<br>Ange<br>Ange                         | Att Name IBroking IBroking IBr | APPROVE           (Corporate : 2           :: 02-Nov-202           :: 02-Nov-202           No. of Mar           7            3            Scanned II           a1.jpg / i           a4.jpg / i           a6.jpg / i                                                                                                    | 283833 - Angel E           283833 - Angel E           283833 - Angel E           3            45           ndates              a1.ttf              a6.ttf                                                                                                    | Broking) (*)       |
| agement V  <br>are : Mandate Mar<br>ate File Approva                                         | Transact<br>Transact<br>proval<br>18///<br>16/                                                                                                    | ion Managemu<br>Approval<br>Date<br>09/2020<br>09/2020<br>Date<br>16/09/2020<br>16/09/2020<br>16/09/2020<br>16/09/2020<br>16/09/2020 | ent V R<br>File ID<br>55737<br>55477<br>UIN<br>A1<br>A1<br>A4<br>A5<br>54232                                                    | UMRN         | nquiries >><br>Si | File Name           FTP_283833_MMS_REG_1705           283833_mms_reg_160920           Vebit Customer Name           Test25           Test28           Test20           283833_mms_reg_030920  | 1/2020_021.csv<br>20_011.zip<br>Debit Account<br>00000030001221674<br>00000030001221674                                                                                                    | Corpo<br>Ange<br>Ange                         | Velcome: ABChecker<br>four previous site visit<br>e e<br>ate Name<br>Broking<br>IBroking<br>SBI<br>SBI<br>SBI<br>Broking                                                                                                    | APPROVE           (Corporate : 2           :: 02-Nov-202           :: 02-Nov-202           .: 02-Nov-202           .: 02-Nov-202                                                                                | REJE           283833 - Angel E           2004.46 IST           3            45           ndstes              a1.tif           a6.tif                                                                                                    | ECT                |
| agement V I<br>are : Mandate Mar<br>ate File Approva                                         | Transact<br>Transact<br>proval<br>18/<br>16/<br>16/<br>16/<br>03/<br>/<br>03//                                                                                                    | ion Managem<br>Approval<br>Date<br>09/2020<br>09/2020<br>16/09/2020<br>16/09/2020<br>09/2020                                         | ent V R<br>File ID<br>55737<br>55477<br>UIN<br>A1<br>A6<br>54232<br>54232                                                       | umrn         | nquiries v        | File Name<br>FTP_283833_MMS_REG_1705<br>283833_mms_reg_160920<br>2601 Customer Name<br>Test25<br>Test28<br>Test28<br>Test30<br>283833_mms_reg_030920<br>2838437_mms_reg_1208202               | 2020_021.csv<br>20_011.zip<br>Debit Account<br>00000030001221674<br>00000030001221674<br>00000030001221674<br>00000030001221674                                                                | Corpo<br>Ange<br>Ange<br>Ange<br>Ange         | Attended and and and and and and and and and an                                                                                                    | APPROVE           (Corporate : 2           (Corporate : 2                                                                  | 283833 - Angel E           283833 - Angel E           283833 - Angel E           283833 - Angel E           3            45           ndates           a1.ttr           a6.ttr                                                                                                    | Broking)           |
| agement V<br>usiNESS<br>agement V<br>are : Mandate Mar<br>ate File Approva<br>e File Approva | Constant of the second second | ion Manageme<br>Approval<br>Date<br>09/2020<br>Date<br>16/09/2020<br>16/09/2020<br>16/09/2020<br>09/2020<br>09/2020                  | File ID           55737           55477           UIN           A1           A2           54232           54238           54175 | UMRN         | nquiries V        | File Name<br>FTP_283833_MMS_REG_1709<br>283833_mms_reg_160920<br>283833_mms_reg_160920<br>283833_mms_reg_030920<br>283833_mms_reg_030920<br>283437_mms_reg_1208202<br>12H_285833_MMS_REG_0209 | 2020_021.csv<br>20_011.zip<br>Debit Account<br>00000030001221674<br>00000030001221674<br>00000030001221674<br>00000030001221674<br>00000030001221674<br>00000030001221674<br>00000030001221674 | Corpo<br>Ange<br>Ange<br>Ange<br>Ange<br>Ange | Ate Name SBI SBI SBI Broking Broking B | APPROVE           (Corporate : 2           (: 02 - Nov - 202           (: 02 - Nov - 202      < | E REJE<br>283833 - Angel E<br>283833 - Angel E<br>28383 - Angel E<br>28383 - Angel | ECT                |

Figure 42: Success Message Screen

10. Click **Reject** and enter the reject reason.

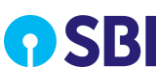

| Re | ject                       |           | x |
|----|----------------------------|-----------|---|
|    | Enter reason for Rejection |           |   |
|    |                            |           |   |
|    |                            | /         |   |
|    |                            | OK CANCEL |   |

**Figure 43: Reject Comments** 

11. Click **Ok**. The following message is displayed if the record is rejected successfully:

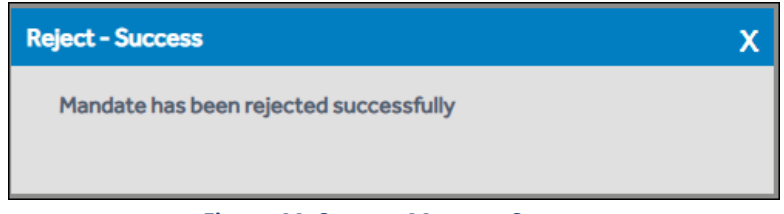

Figure 44: Success Message Screen

**Note:** If Checker rejects a mandate, Maker has to upload a new mandate details (scanned images and customer details) for rejected mandate.

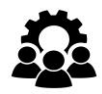

**SBI Mandate Support Team** 

Contact No: 9640917143 TOLL FREE NO:18001234 /18002100 Email ID: mandates.cmphyd@sbi.co.in